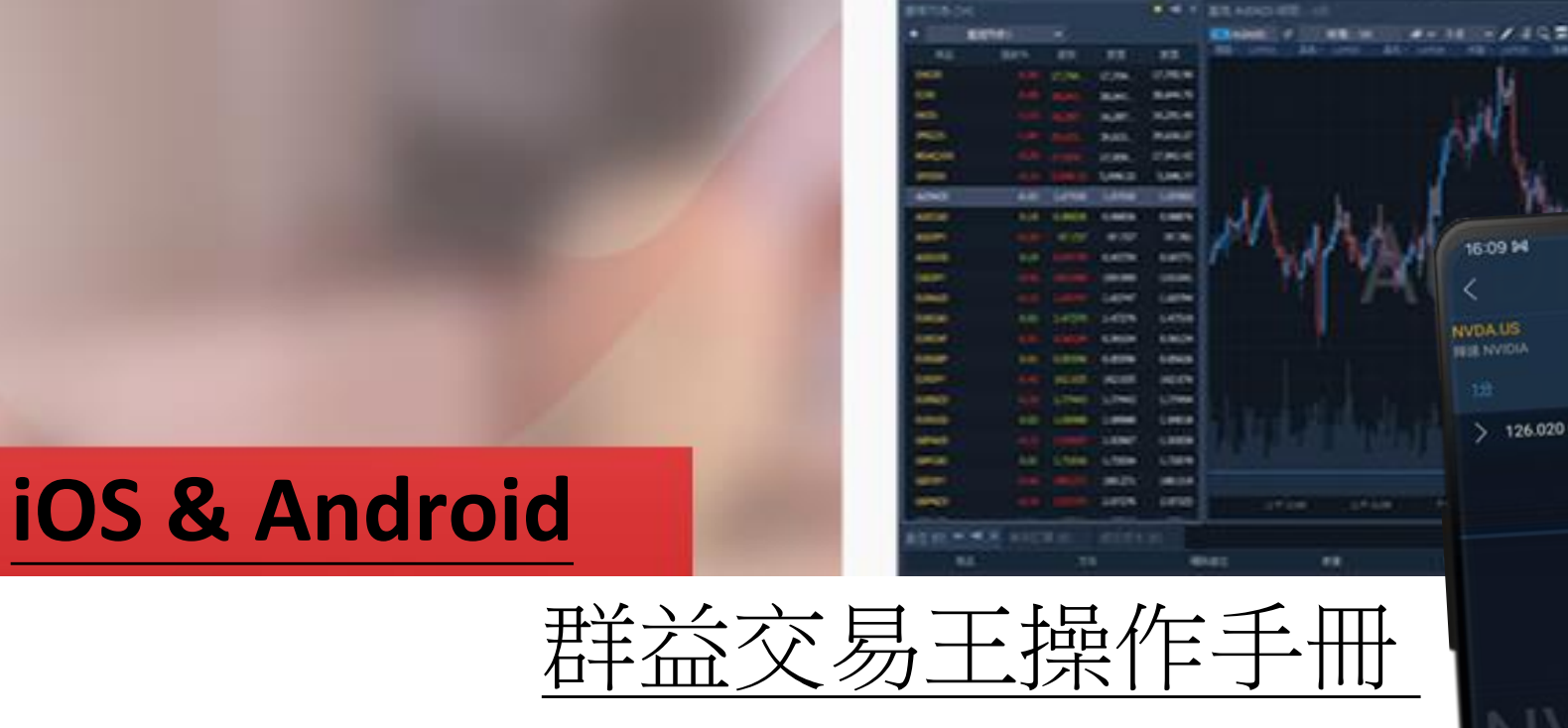

BOOM !

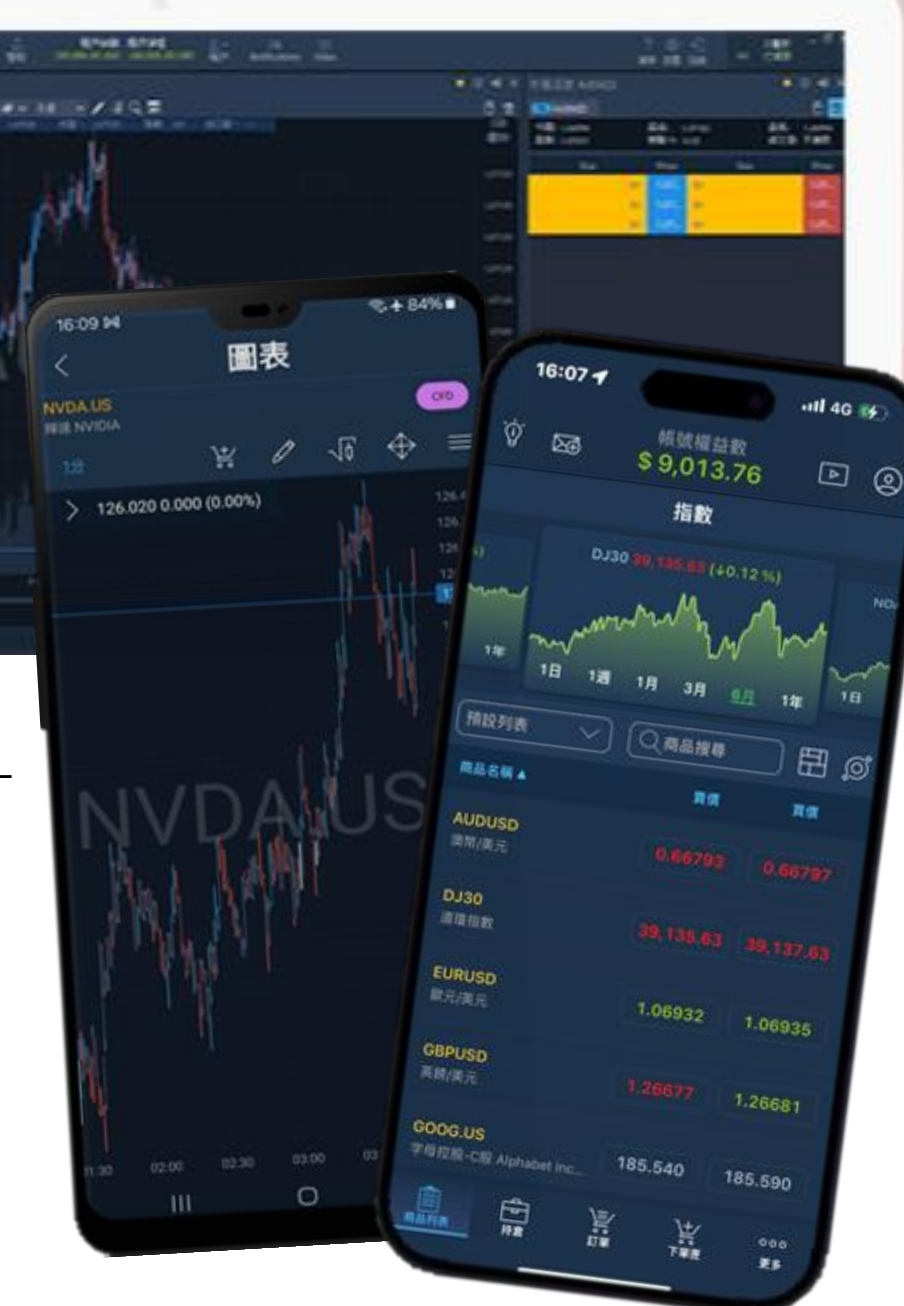

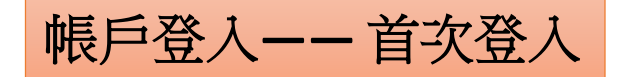

首次打開群益交易王手機APP,在輸入帳號密碼後,將跳出憑證相關頁面,於輸入選擇憑證接收方式後,導入收取到 的憑證號碼,即可登入。若要儲存個人資訊,除勾選記憶密碼外,亦可用生物辨識指紋模式來記錄與完成登入。

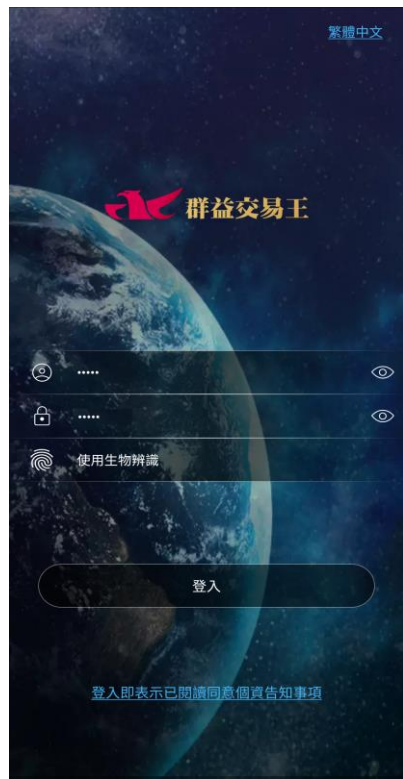

1. 輸入登入帳密

|                                                                                                    | A30000         |
|----------------------------------------------------------------------------------------------------|----------------|
|                                                                                                    | 2.請輸入網路密碼:     |
| 0                                                                                                    |                |
|                                                                                                    | 請輸入數字認證碼:      |
|                                                                                                    | 2906           |
|                                                                                                    | 2906           |
|                                                                                                    | -4             |
| R. Par.                                                                                                    | ◎ 客服小叮嚀        |
| 海牛如東西                                                                                                    | 群益客服專線:412-887 |
| 4只日从事改                                                                                                    | 重要提醒:若您於非個人    |
|                                                                                                    | (例如:網咖、學校、圖書   |
| The second second second second second second second second second second second second second second second se |                |

| 2906  | ,                   |
|-------|---------------------|
| 290   | 6                   |
|       | 下一步                 |
| ◎客服小  | 可哗                  |
| 群益客服  | 專線:412-8878(手機請加02) |
| 重要提醒  | : 若您於非個人專屬之電腦或行動裝置上 |
| (例如:網 | 咖、學校、圖書館等)申請電子憑證,請於 |
| 訪問系統  | 時刪除或註銷憑證,以避免遭冒用等情況。 |

2.驗證身分

CAPITAL 群益金鼎證券

Step2 寄發驗證碼

Step3 收取驗證碼

ø

ø

₿憑證作業

1.請輸入身分證字號/登入ID:

Step1

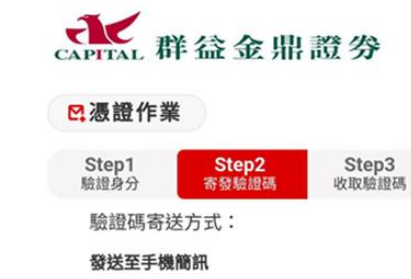

09\*\*\*\*\*\*

簡訊請改發送至本人所持有之其他門號

若您已申請「拒收企業簡訊」或安裝攔截簡訊 APP(例:whoscall),可能導致驗證碼簡訊無法 正常接收。

同意送出

◎ 客服小叮嚀 群益客服專線: 412-8878(手機請加02)

重要提醒: 若您於非個人專屬之電腦或行動 裝置上(例如:網咖、學校、圖書館等)申請 電子憑證,請於離開系統時刪除或註銷憑

3. 寄發驗證碼

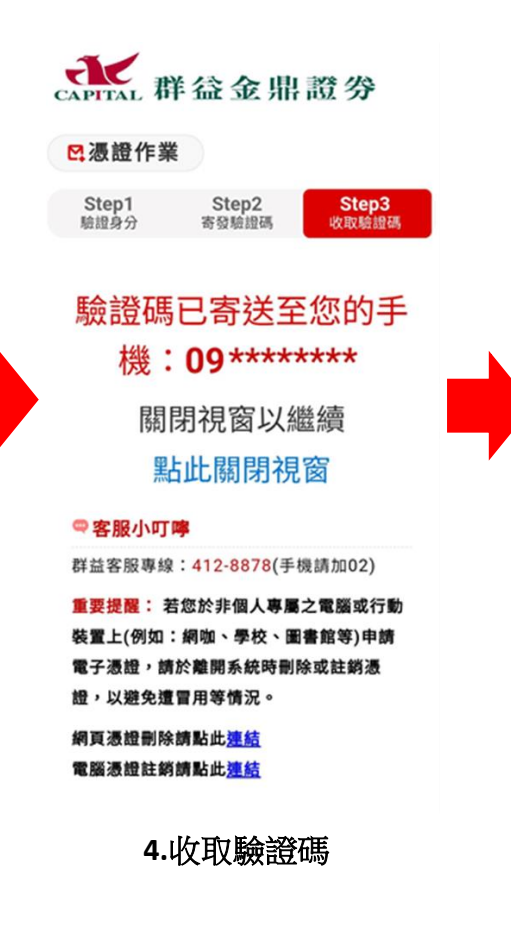

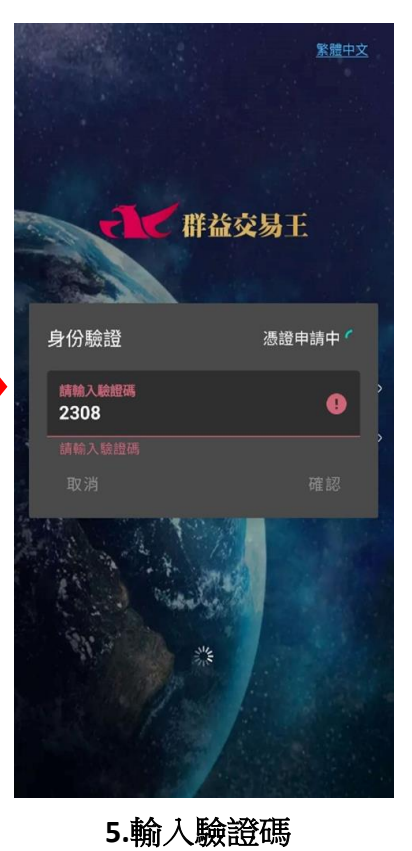

帳戶登入—— 忘記密碼

帳號密碼登入的形式應與群益集團的證券或期貨登入一致,如無法登入,請至集團密碼進行變更,如果您忘記了密碼,請 參考下列方法:

(1) 網路密碼變更: 針對無法登入平台問題,可至密碼補發專區(<u>https://reurl.cc/q0WY50</u>)變更密碼。若仍無法處理,請直撥 期貨客服專線:412-8878(手機請加02)。

(2) 其他登入問題: 若是平台登入有錯誤, 或其他平台登入相關問題, 請直撥群益客服專線2700-2888進行處理。

\*密碼規則及注意事項:

依資通安全規定,密碼最佳長度為8為英文數字,建議您將密碼設定為8位英數字,以符合資通安全。此外,為保障您的個 人資料,和維護交易安全,請勿將密碼告知他人,且避免與購物、電商等網站設定相同密碼,並建議您每三至六個月定期 變更密碼。

帳戶登入—— 忘記密碼

1.舊客戶:若開戶時未曾收取過集團登入密碼,於申請群益CTA平台後,參考下方「密碼補發」。
 2.新客戶:開戶完成後將收到集團密碼,登入群益CTA時若忘記該密碼,或想進行變更,可參考下方「密碼補發」
 或「密碼修改」,若密碼輸入錯誤過多次,則選用「密碼解鎖」進行處理。

\*集團密碼專區連結:https://tradeweb.capital.com.tw/Password/PassWord.aspx

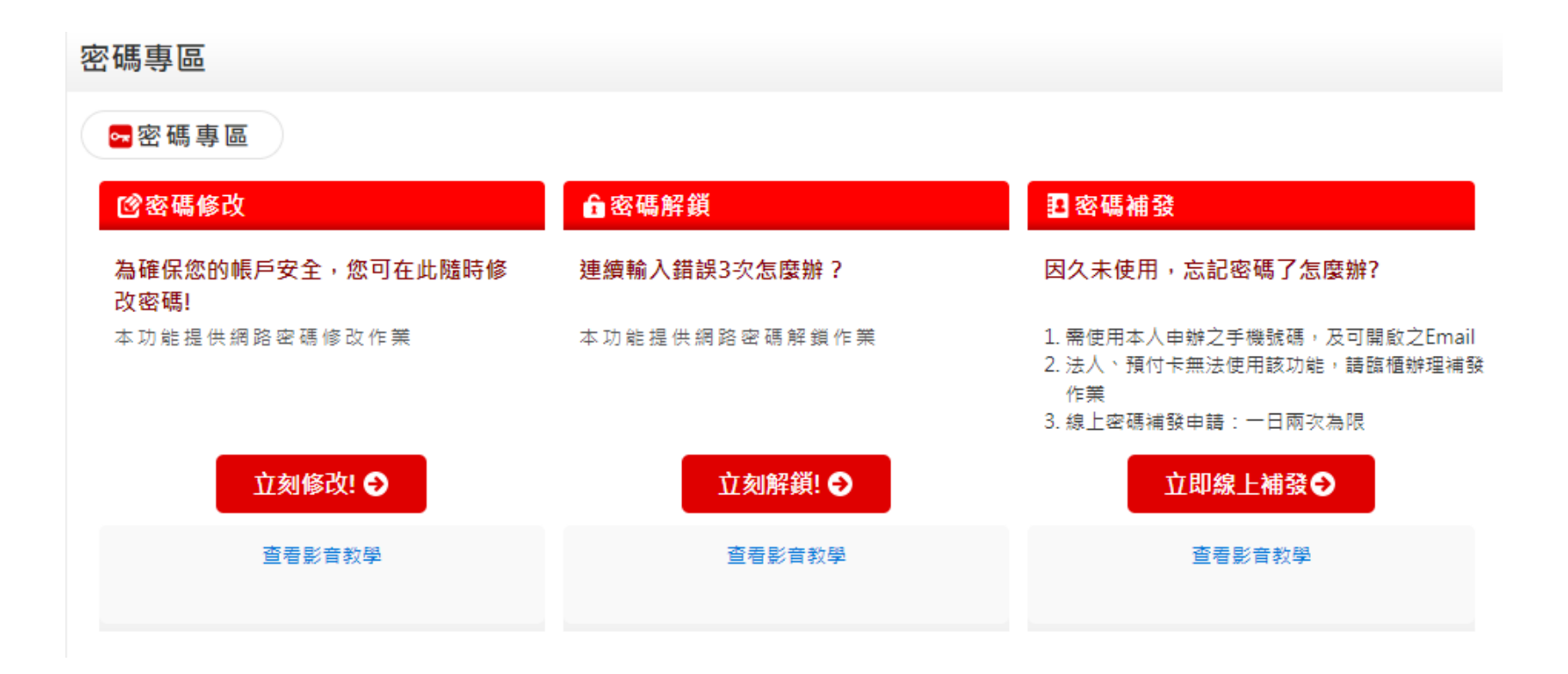

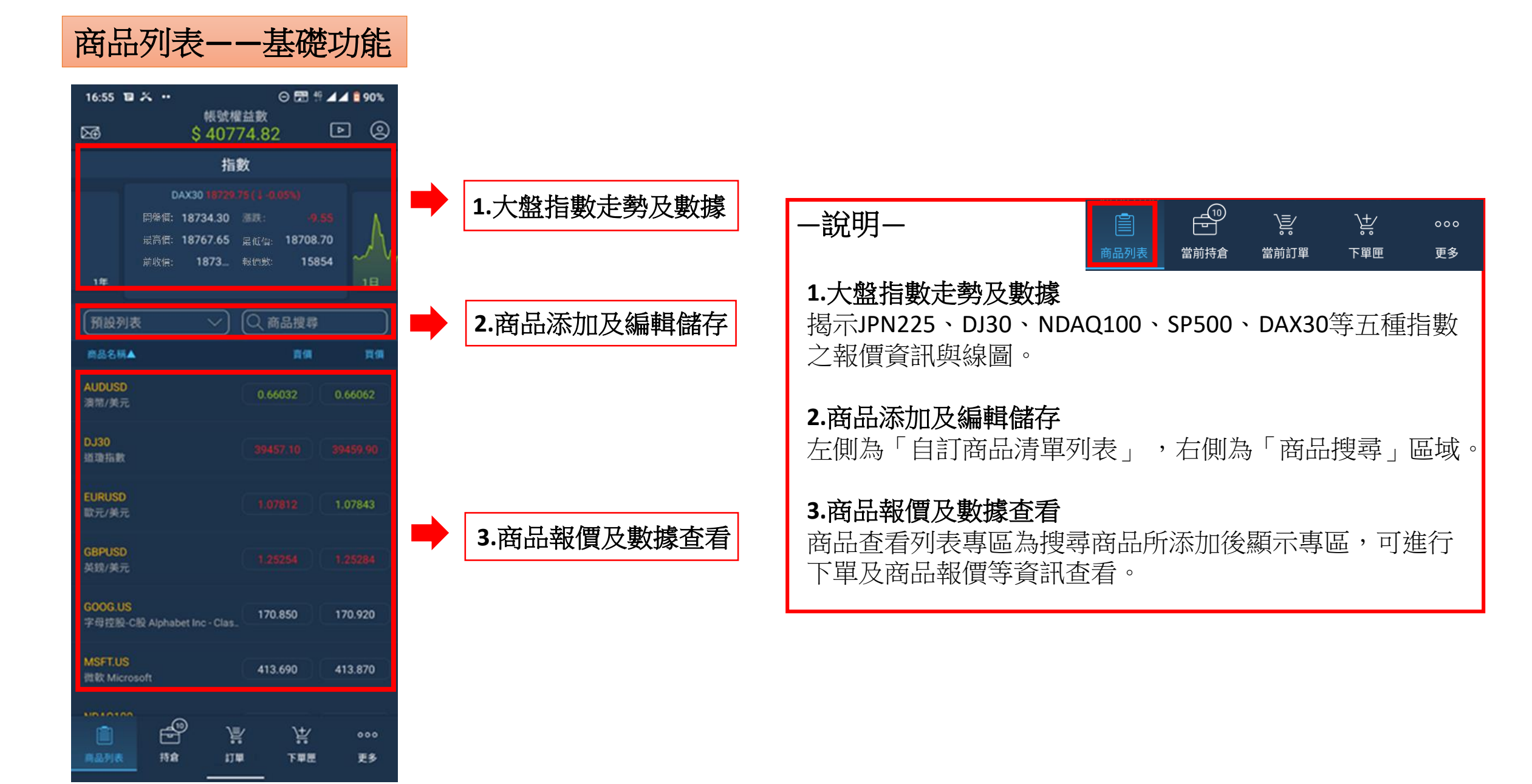

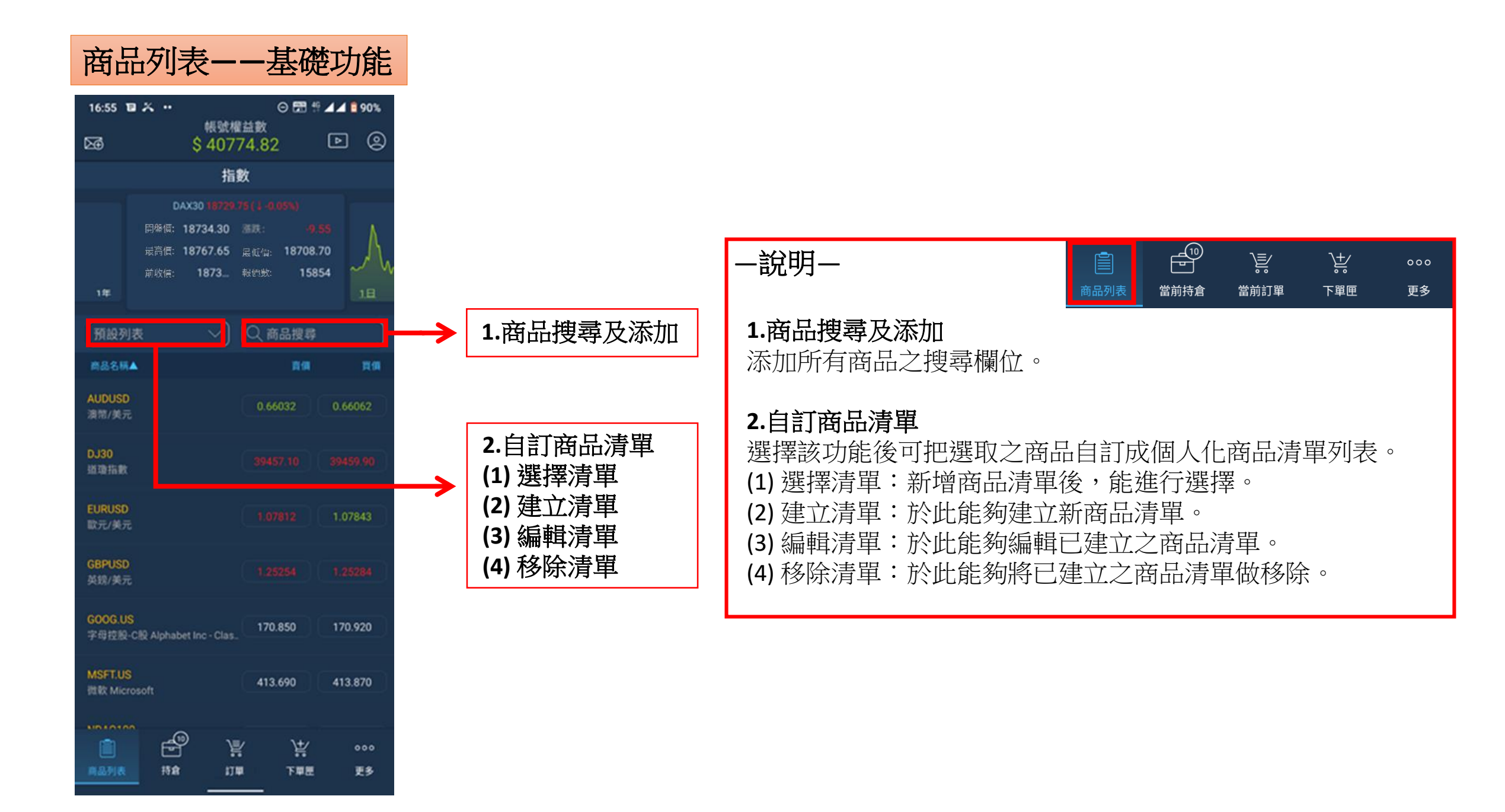

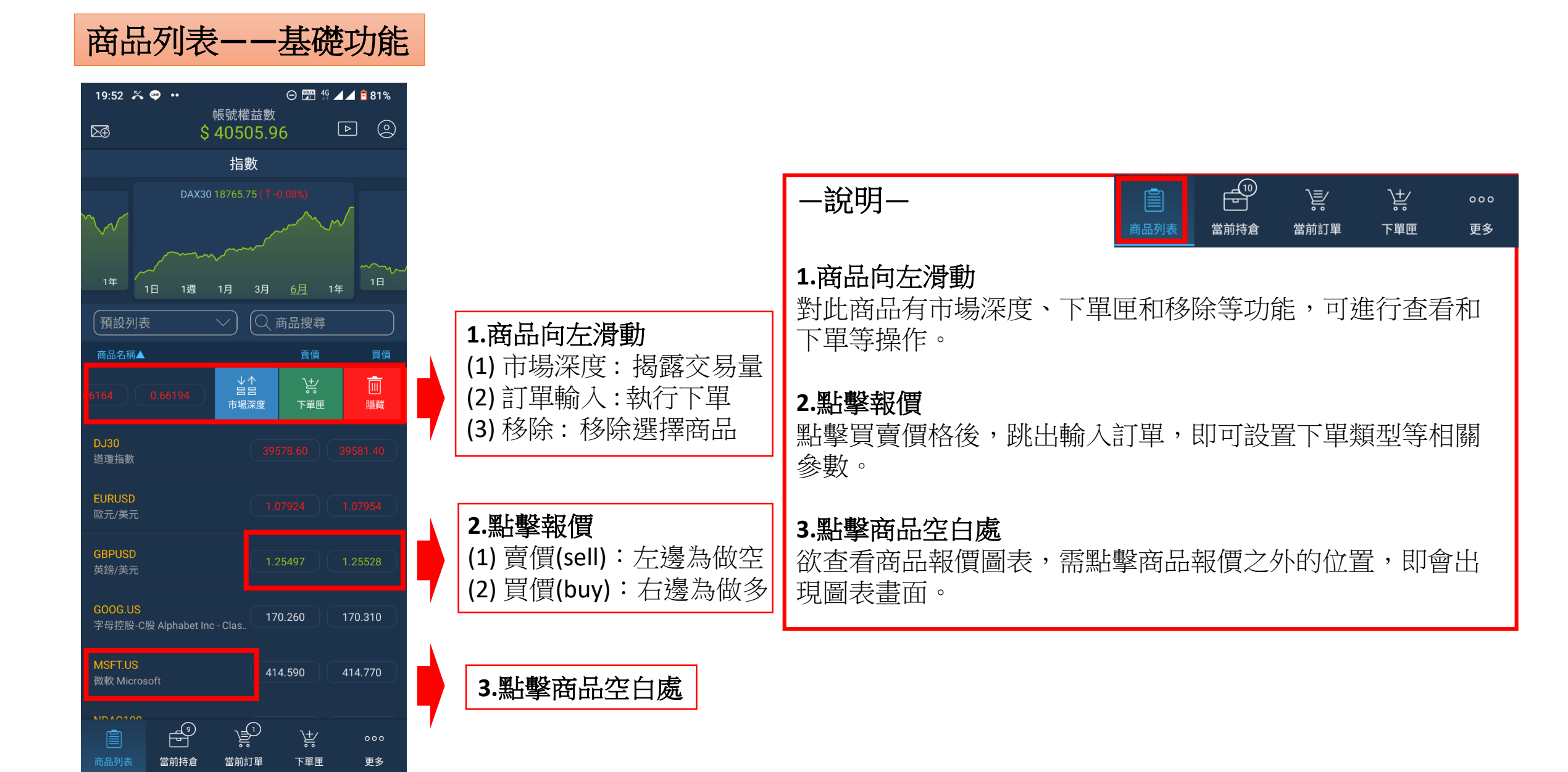

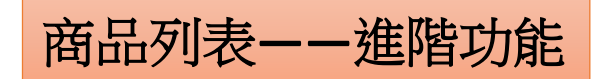

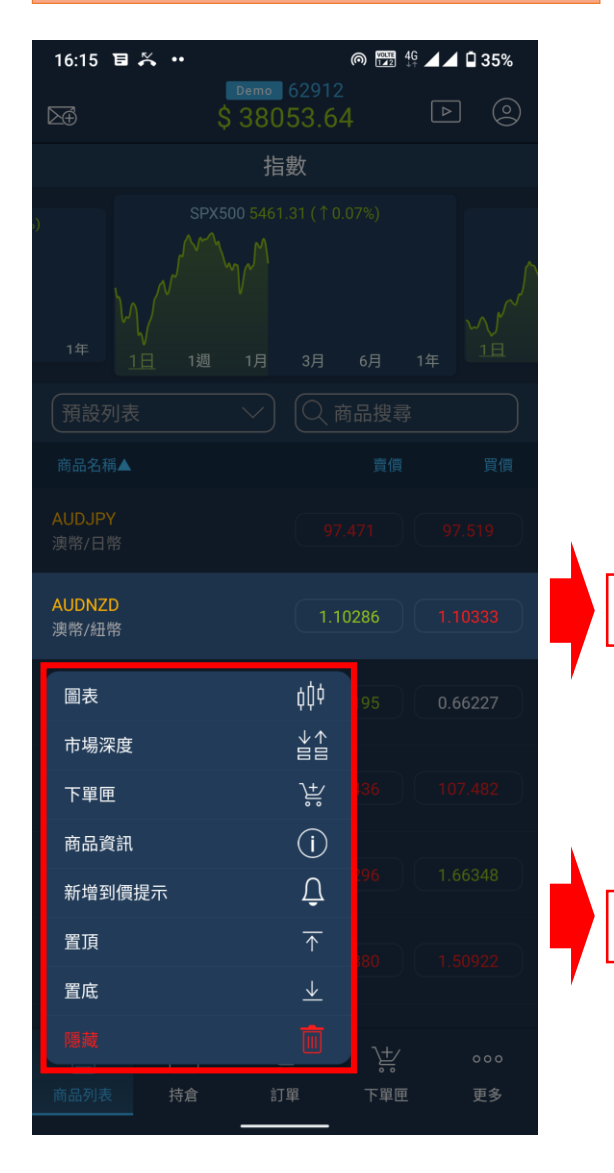

1. 商品排序

2.快速清單

|   | <b>1. 商品排序</b><br>商品列表中的觀察商品若要快速調整排序,可長壓該商品進行拖移排列。                                                                                                |
|---|----------------------------------------------------------------------------------------------------|
|   | 2. 快速清單<br>除基礎功能可以開啟圖表、市場深度、下單匣等功能外,亦可針對商品長壓,<br>開啟該商品之相關功能清單。                                                                                    |
| ] | 操作<br>長壓商品後,開啟隱藏清單,功能如下:<br>(1)圖表:打開此商品「圖表視窗」。<br>(2)市場深度:打開此商品之「市場深度」。<br>(3)下單匣:開啟「下單匣」視窗。                                                      |
| ] | <ul> <li>(4)商品資訊:顯示該商品交易時段、隔夜息、交易限制等相關「商品資訊」。</li> <li>(5)新增到價提示:建立該商品價格「到價提示」。</li> <li>(6)置底:將此商品排序置列表底下。</li> <li>(7)隱藏:將此商品從列表中移除。</li> </ul> |

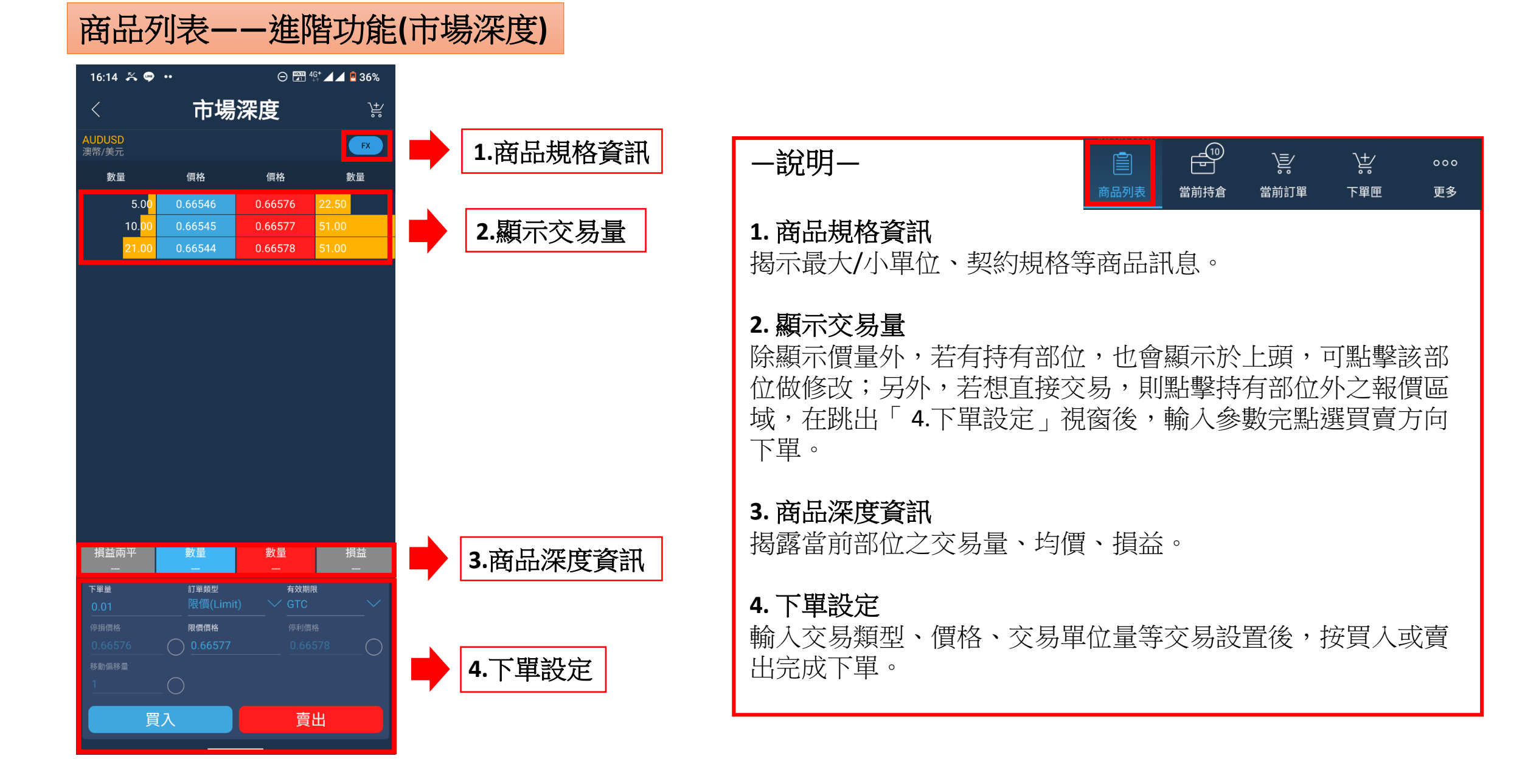

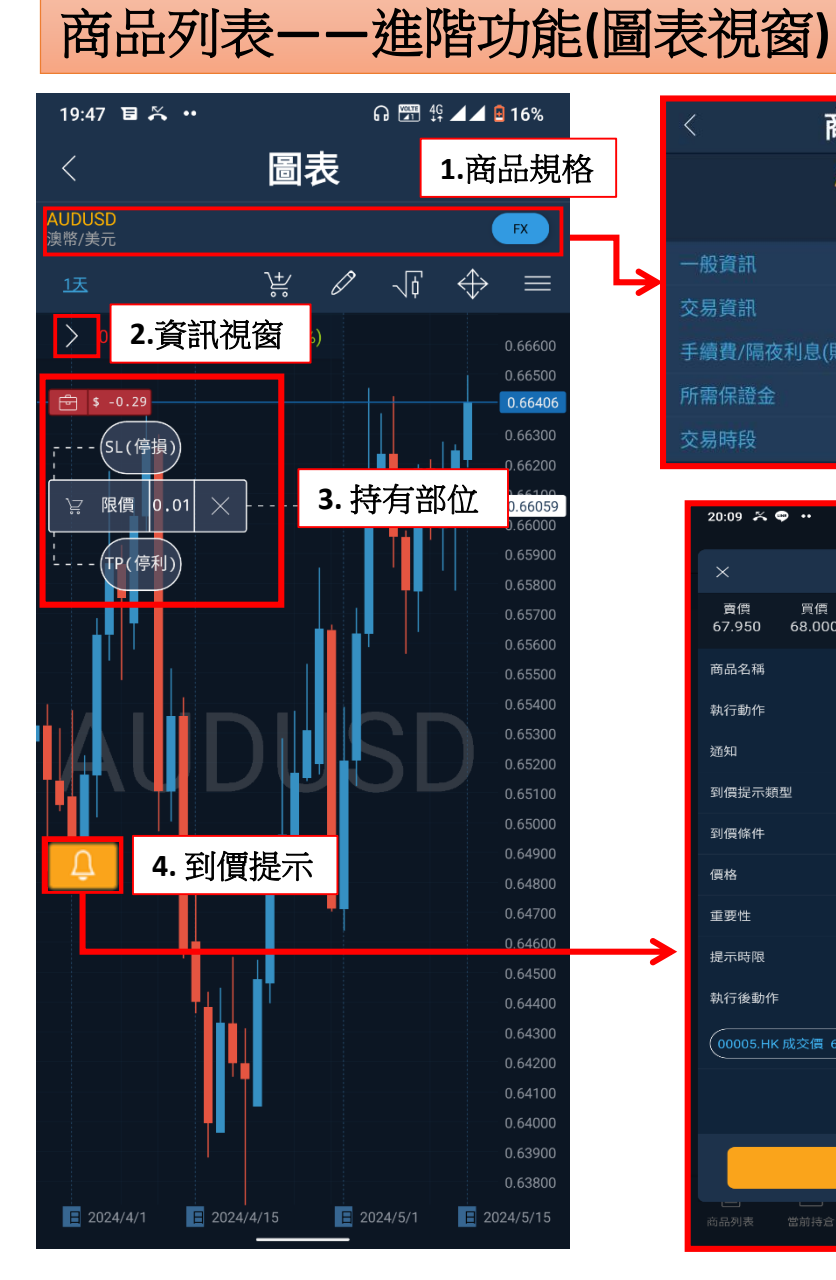

| <            | 商            | 品資調            | R            |              |
|--------------|--------------|----------------|--------------|--------------|
|              | A<br>渡       | UDUSD<br>與幣/美元 |              |              |
| 一般資訊         |              |                |              |              |
| を易資訊         |              |                |              |              |
| 戶續費/隔夜       | 利息(財務        | 務費用)           |              |              |
| 听需保證金        |              |                |              |              |
| え易時段         |              |                |              |              |
|              |              |                |              |              |
| 20:09 🋪 🤇    | •••          | 11/00-10-2     | ⊖  ∯ ⊿.<br>— | 4 🖻 77%      |
| ×            | 至            | 」價提為           | ਸ            |              |
| 賣價<br>67.950 | 買價<br>68.000 | 成交價<br>67.950  | 漲跌幅<br>0.00% | ⊤icks<br>248 |
| 商品名稱         |              |                | 00005        |              |
| 執行動作         |              |                |              | 動 🗸          |
| 通知           |              |                | 彈跳視窗,音       |              |
| 到價提示類        | 型            |                |              |              |
| 到價條件         |              |                |              |              |
| 價格           |              |                |              |              |
| 重要性          |              |                |              |              |
| 提示時限         |              | (1)            |              |              |
| 執行後動作        |              |                |              |              |
| (00005.HK    | 成交價 67.9     | 950 for 6291   |              |              |
|              |              |                |              |              |
|              |              | 新增             |              |              |
| 商品列表         | 當前持倉         | 。。<br>當前訂單     | 。。<br>下単匣    | 更多           |
|              |              |                |              |              |

#### --說明-- $\mathbf{V}$ <u>کڑ</u> 000 當前持倉 當前訂單 下單匣 更多 1. 商品規格 顯示商品名稱、類別、手數、狀態與費用等詳細規格 資訊。 2. 資訊窗口 顯示開高低收等商品報價資訊。 3. 持有部位 若有部位會出現於書面左側,點擊部位後,可編輯設 定停利、停損位置及進行平倉等動作。 4. 到價提示 若設有到價提示,畫面左側會出現小鈴鐺,點擊警報 後,可編輯條件及觸價價格等設定。

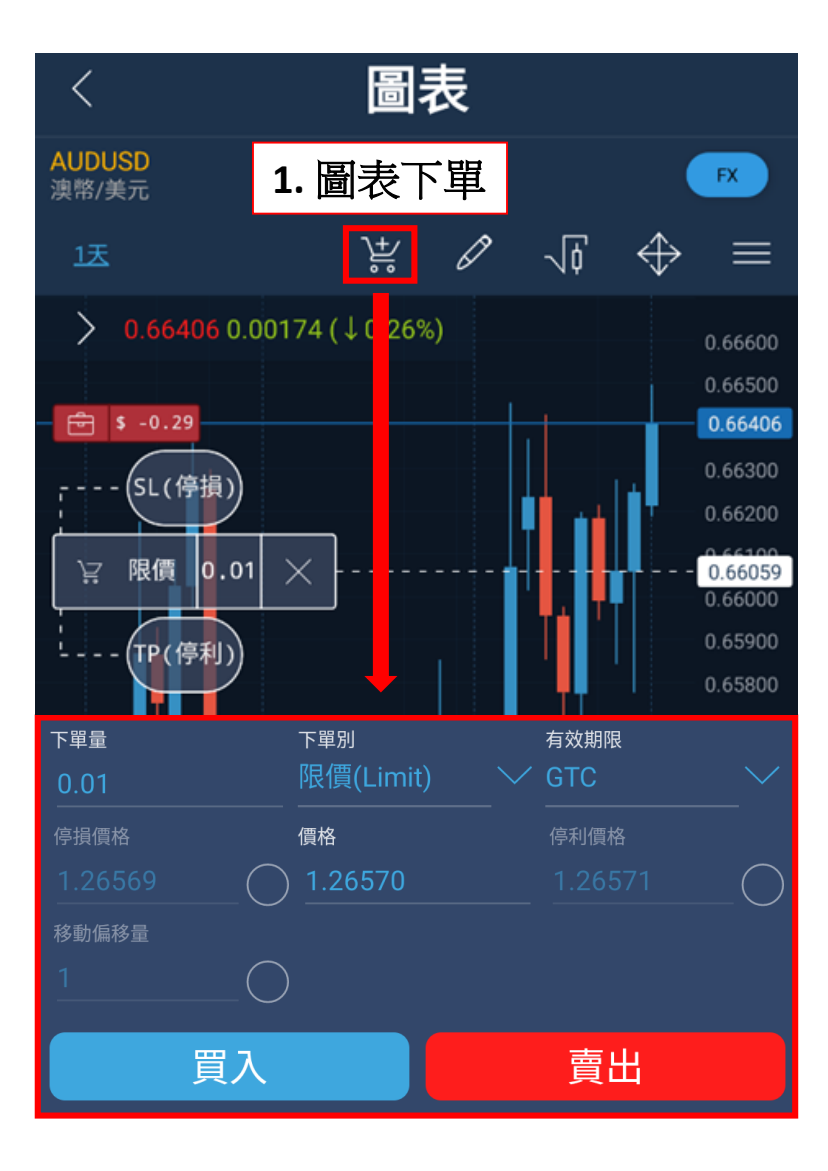

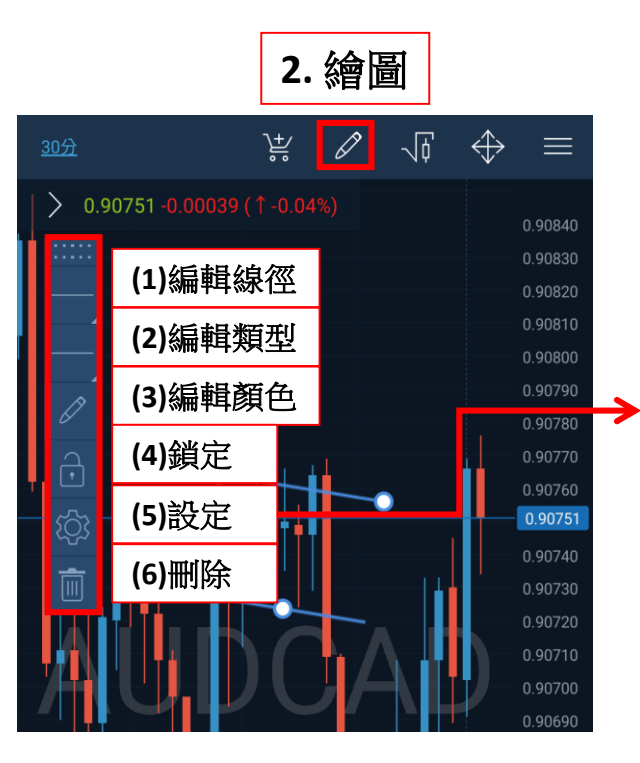

| 30分                              | <u>}</u> + | Ø | <b>√</b> [    | $\Leftrightarrow$ |  |
|----------------------------------|------------|---|---------------|-------------------|--|
| 價格通道                             |            |   |               |                   |  |
| 向左延伸<br>向右延伸                     |            |   |               |                   |  |
| 時間<br>2024/6/17 15:2             | 24 🗸       |   | 價林<br>0.9     | 各<br>0764         |  |
| 時間<br>2024/6/17 21: <sup>-</sup> | 17 🗸       |   | 價林<br>0.9     | 各<br>0755         |  |
| 時間<br>2024/6/17 17:              | 57 🗸       |   | <br>價林<br>0.9 | 各<br>0723         |  |

| 一說明一                    |
|-------------------------|
| 2. 繪圖                   |
| 有線條粗細、線條樣式、線條顏色、鎖定繪圖工具、 |
| 設定、移除,共六種繪圖相關之功能可供調整。   |
|                         |
| 操作                      |
| 選擇完繪圖工具後,於圖表上進行繪製,完成後   |
| 可採取下述動作來進行調整。           |
| (1)编輯線徑:調整線型粗度。         |
| (2)编輯類型:選擇線種類型。         |
| (3)编輯顏色:設置線型顏色。         |
| (4)鎖定:固定繪圖位置。           |
| (5)設定:相關參數編輯。           |
| (6)刪除:移除繪製物件。           |
|                         |

商品列表——進階功能(指標工具)

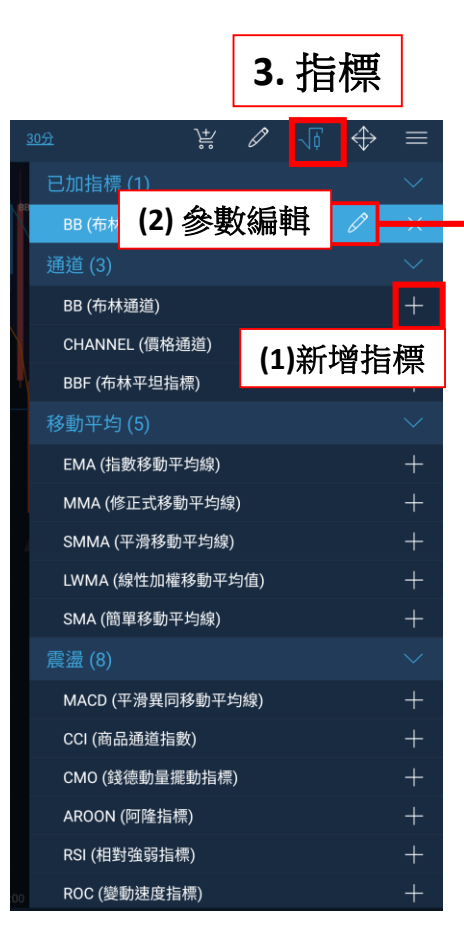

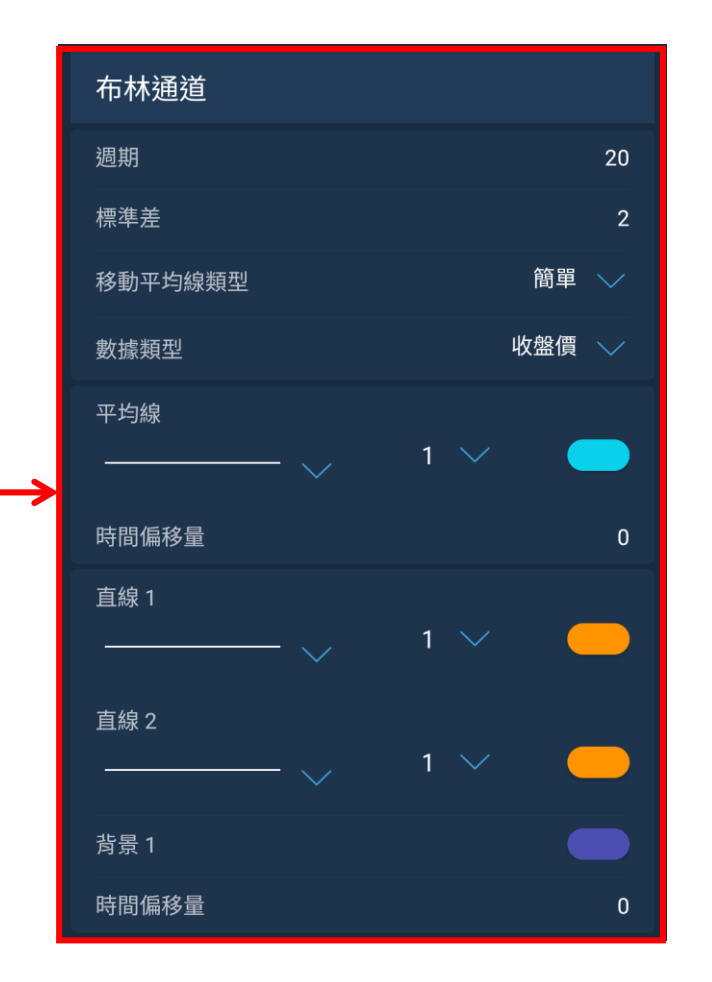

| <ul> <li>一說明一</li> <li>3.指標</li> <li>有常見之布林通道、移動平均線、相對強弱指標等</li> <li>工具可供掛載使用。</li> </ul>                       |
|----------------------------------------------------------------------------------------------------|
| 操作<br>選擇完指標工具後,可採取下述動作來進行新增或<br>調整。<br>(1)新增指標:找到欲添加指標後,點選「+」添加。<br>(2)參數編輯:在指標功能中找到「已加指標」,點<br>選鉛筆圖示進行參數設置與編輯。 |

## 商品列表--進階功能(圖表視窗)

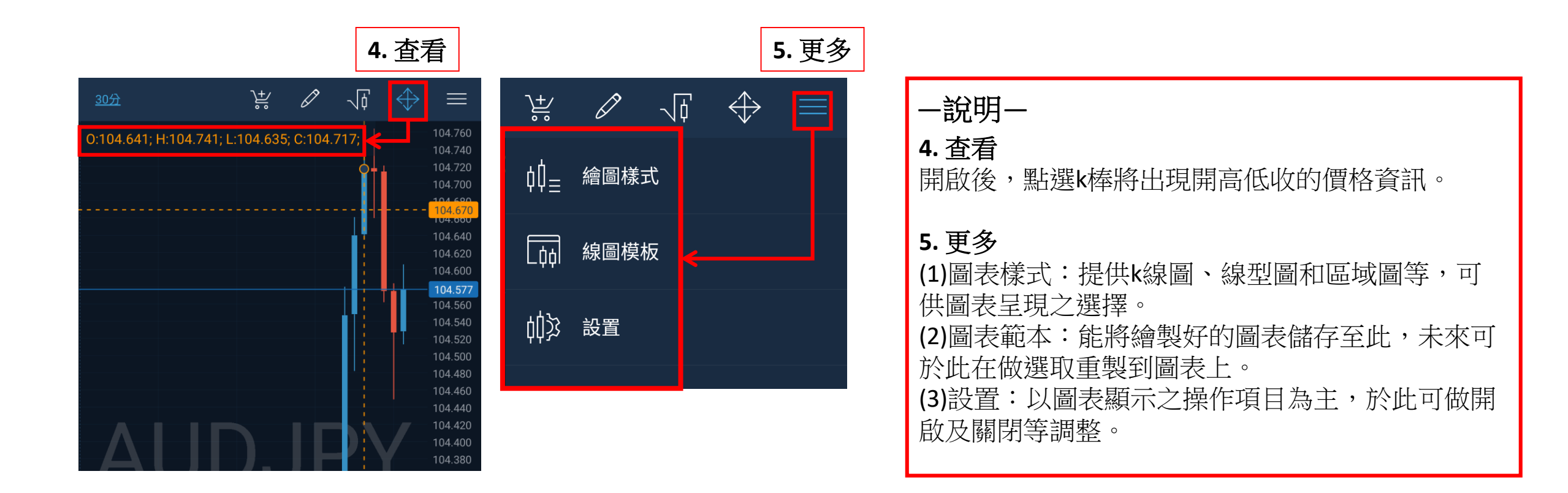

## 部位管理——當前持倉及持倉彙總

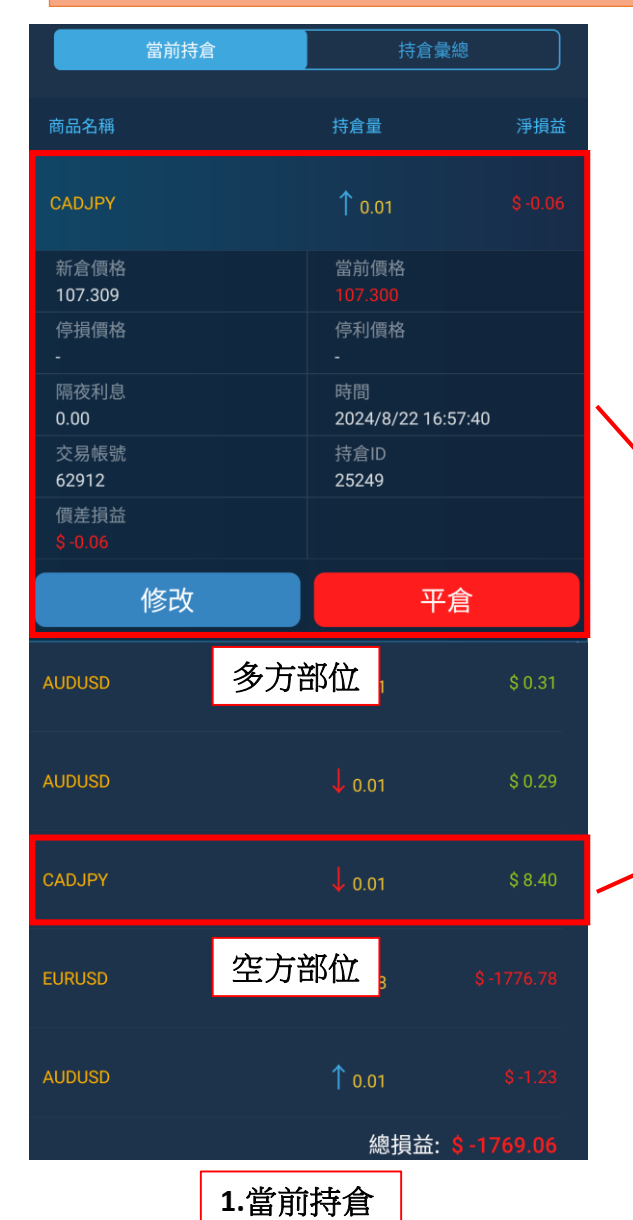

| 當前持續              |                                 | 持續               | 倉彙總     |  |  |  |
|-------------------|---------------------------------|------------------|---------|--|--|--|
|                   |                                 |                  |         |  |  |  |
| 商品名稱              |                                 | 淨持倉量             | 持倉價差損益  |  |  |  |
|                   | n                               | 00               | \$ 0 10 |  |  |  |
|                   | 0                               | .00              | Ç 5.10  |  |  |  |
| 當前價格              |                                 | 淨持倉均價            |         |  |  |  |
| 107.348           |                                 |                  |         |  |  |  |
| 持倉曝險<br>\$1482.30 |                                 | 净持倉曝險<br>\$-9.42 |         |  |  |  |
| 多方持倉量             |                                 | 空方持倉量            |         |  |  |  |
| 0.01              |                                 | 0.01             |         |  |  |  |
| 多方均價<br>107.309   |                                 | 空方均價<br>108.682  |         |  |  |  |
| 持倉市值              |                                 | _                |         |  |  |  |
| \$1473.10         |                                 |                  |         |  |  |  |
|                   |                                 |                  |         |  |  |  |
| EURUSC            | -0                              | ).58             |         |  |  |  |
|                   |                                 |                  |         |  |  |  |
|                   |                                 |                  |         |  |  |  |
| AUDUSD            | -0.01                           |                  | \$ 0.93 |  |  |  |
|                   |                                 |                  |         |  |  |  |
|                   | 總價差損益: <mark>\$ -1859.88</mark> |                  |         |  |  |  |
|                   | 2. 持备                           | 全量總              |         |  |  |  |

| 一說明一    | 高品列表 | 国際 | いた | 。<br>更 |
|---------|------|----|----|--------|
| 1. 當前持倉 |      |    |    |        |

揭示你當前所有的持倉部位,損益部分也以總損益做顯示,它包含隔夜息、手續費和價差損益等。

#### 2. 持倉彙總

揭示當前所有持倉的淨部位,意指在持有同商品的 多空部位時,僅顯示部位相加後之部位(若持平, 淨部位將顯示為「0」),但資訊欄上仍可查看多空 方部位的均價;此外,損益的顯示不包含隔夜息、 手續費,僅計算價差損益。

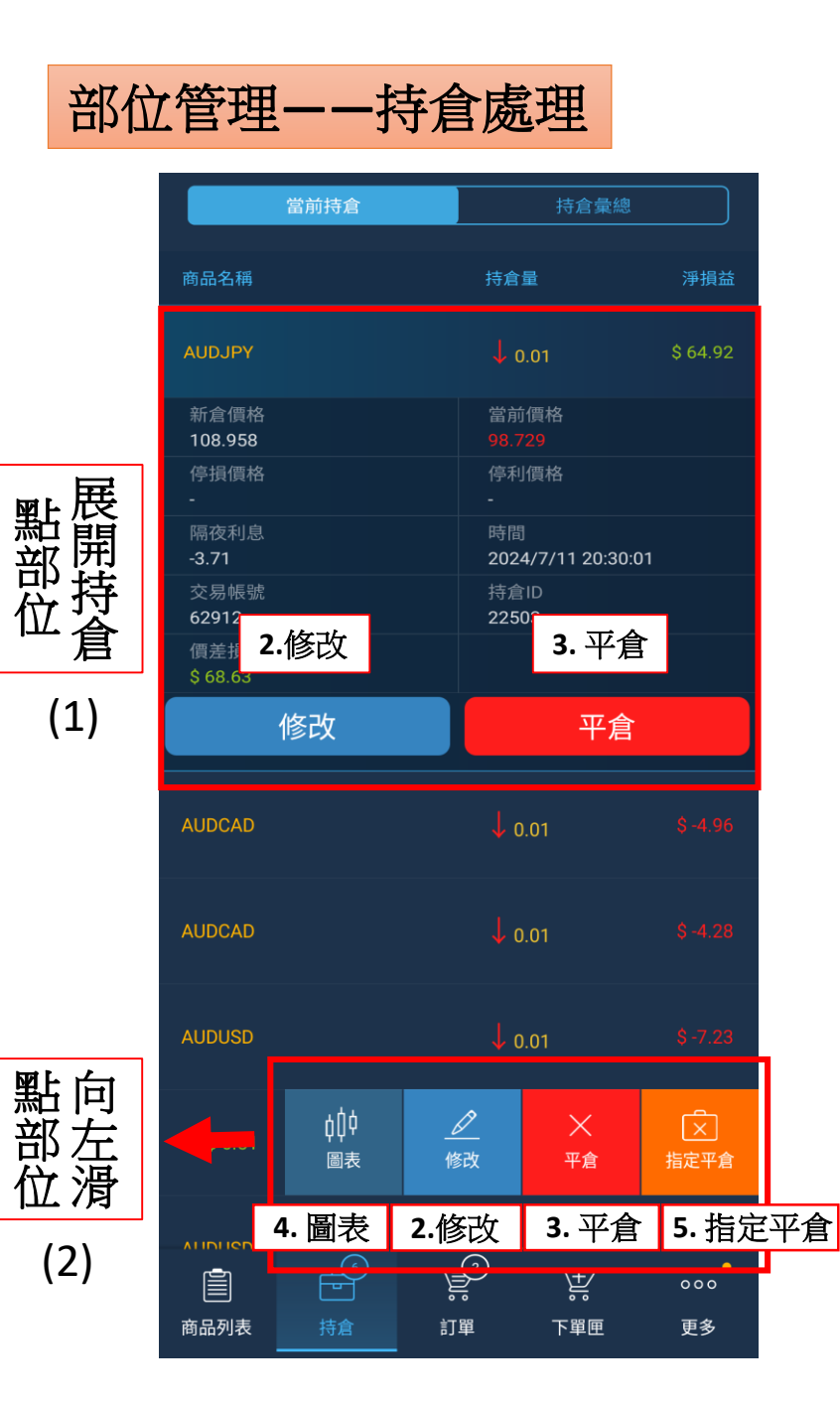

| 1. 查看部位<br>點擊持倉商品,可展開資訊,細看該筆部位之停利、停損、建立時間等相關<br>資訊。拉至畫面底端,可總覽帳號淨損益。         |
|-----------------------------------------------------------------------------|
| 2. 修改<br>編輯部位有兩種修改途徑,一是點選部位左滑顯示隱藏項目「修改」,二是<br>點擊部位,展開資訊後,點選底下「修改」按鈕。        |
| <b>3. 平倉</b><br>有兩種平倉途徑,一是對部位左滑顯示隱藏項目「平倉」,二是點擊部位,<br>底下出現「平倉」按鈕。            |
| <b>4. 圖表</b><br>對持有部位左滑後,點擊「圖表」項目,即可開啟商品圖表視窗。                               |
| 5. 指定平倉<br>該功能為同時持有買入和賣出之同商品持倉,則可使用此平倉功能選擇反向<br>之其它筆同商品訂單一同進行平倉。            |
| 操作<br>(1)展開訂單:點選該筆訂單,可展開資訊,亦可進行修改及取消。<br>(2)左滑訂單:向左滑動該筆訂單,亦可進行修改,或平倉及杳看圖表等。 |

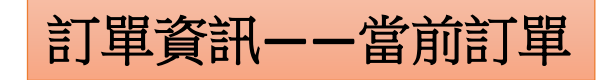

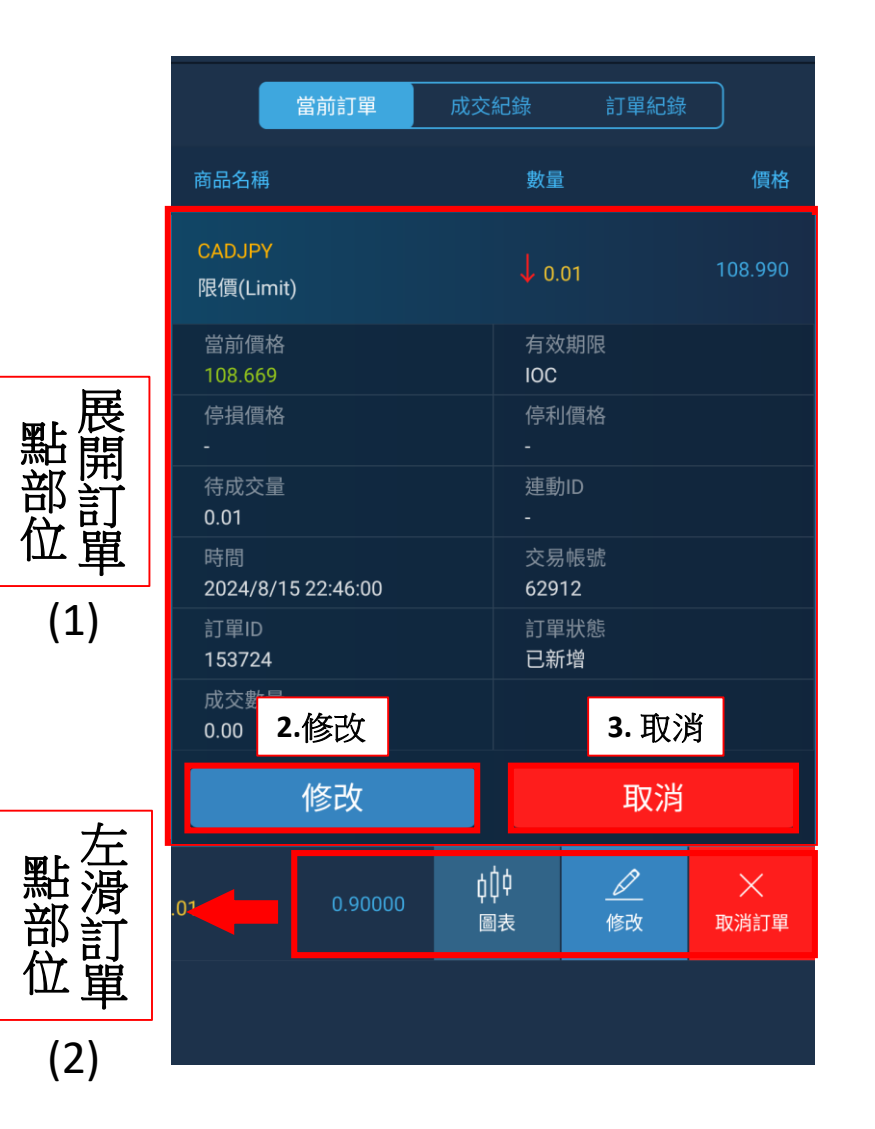

| 一說明一                                                                                   |                        | P<br>F     |                   | Ť                 | 000           |
|----------------------------------------------------------------------------------------|------------------------|------------|-------------------|-------------------|---------------|
| 1. 當前訂單<br>顯示尚未成交之掛單,為掛單                                                               | <sup>商品列表</sup><br>寺執行 | 處。         | 當前訂單              | 下單匣               | 更多            |
| 操作<br>點選欲察看之訂單,可採取下<br>(1)展開訂單:欲編輯或查看訂<br>資訊,或進行修改及取消。<br>(2)左滑訂單:欲編輯或查看訂<br>在進行修改或取消。 | 並動作<br>單,點<br>單,亦      | 來進行<br>選該筆 | 「新増<br>室訂單<br>左滑動 | 或調整<br>,可展<br>該筆訂 | 。<br>開<br>J單, |

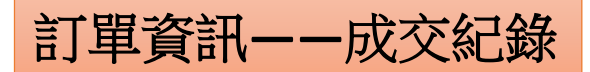

<u>點選項目</u> 展開紀錄

(1)

| 當前訂單                     | 成交紀錄         | 訂單紀錄    |         |
|--------------------------|--------------|---------|---------|
| 商品名稱                     | 數量           |         | 淨損益     |
| AUDCAD<br>市價(Market)     | ↓ 0.01       |         | \$ 0.00 |
| 價格<br>0.90933            | 手續<br>\$ 0.0 | 費<br>)0 |         |
| 時間<br>2024/6/18 19:26:20 | 交易<br>6291   | 帳號<br>2 |         |
| 成交ID<br>31872            |              |         |         |
|                          |              | 總損益:    | \$ 0.00 |

| -說明— |  |
|------|--|
|------|--|

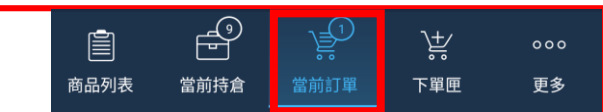

#### 2.成交紀錄

顯示已成交執行之訂單,為已實損益之歷史處。

#### 操作

(1)選擇項目:點選欲查看之成交訂單,可點選該筆訂單 成交紀錄,展開資訊後,可見該筆紀錄之交易類型、損益、價格、時間、成交ID、交易帳號等相關資訊。
(2)查看區間:點選右上方日曆圖示,可選擇特定時間範 圍來進行顯示。

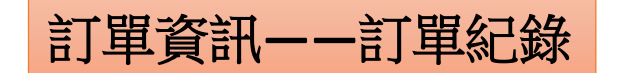

**點**選項目 展開紀錄

(1)

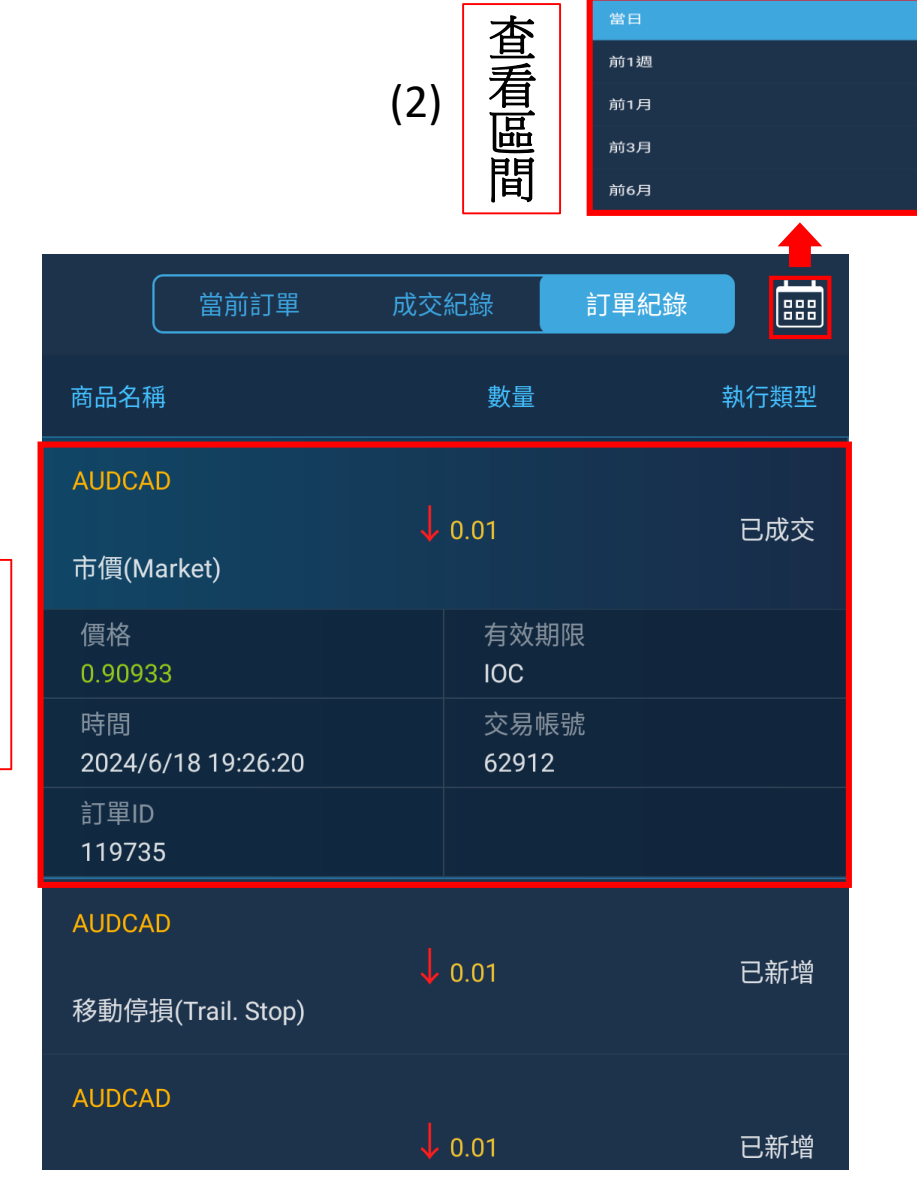

| 一說明一           | Ē    | P<br>P |      | ĬŦ,         | 000         |
|----------------|------|--------|------|-------------|-------------|
|                | 商品列表 | 當前持倉   | 當前訂單 | 下單匣         | 更多          |
| 3. 訂單紀錄        |      |        |      |             |             |
| 顯示成交訂單之全部歷史紀   | l錄,{ | 包含成    | 交單及  | 修改國         | ₽。          |
| 操作             |      |        |      |             |             |
| (1)選擇項目:點選欲查看之 | 訂單   | 紀錄展    | 開資語  | 1後,         | 可見          |
| 該筆紀錄之價格、時間、訂   | 單ID  | 、交易    | 帳號等  | 相關資         | <b>資訊</b> 。 |
| (2)查看區間:點選右上方日 | 暦圖;  | 示,可    | 選擇物  | <b>宇</b> 定時 | 間範          |
| 圍來進行顯示。        |      |        |      |             |             |

一般下單——下單匣

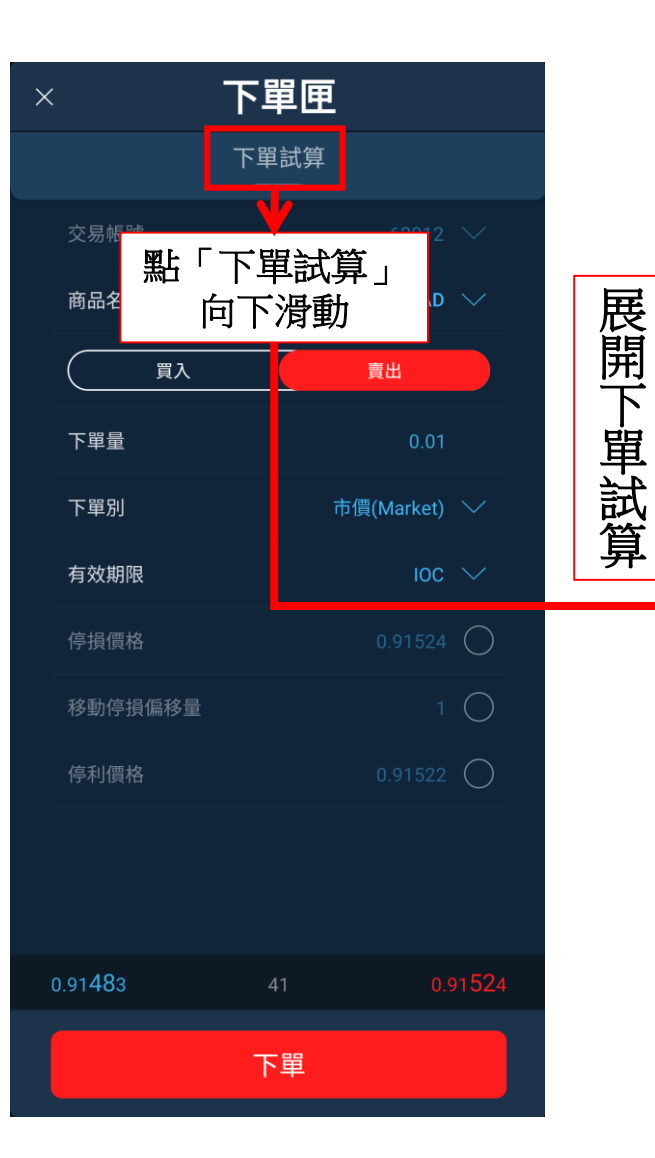

| ×       | 下單匣  |          |
|---------|------|----------|
| 帳務 USD  |      |          |
| 帳號餘額    |      | 40745.25 |
| 可用保證金   |      | 40745.25 |
| 初始保證金   |      | 33.00    |
| 維持保證金   |      | 32.99    |
| 初始點差虧損  |      |          |
| 每tick損益 |      | 0.00     |
| 允許做空    |      | 允許       |
| 費用 USD  |      |          |
| 手續費用    |      | 0.00     |
| 買方隔夜利息  |      | 0.05     |
| 賣方隔夜利息  |      | -0.10    |
|         |      |          |
|         |      |          |
|         |      |          |
|         | 下單試算 |          |

| 一說明—                                                                                                    | 高品列表                                            | 留前持倉 | <b>しま</b> り<br>當前訂單          | )<br>大単匣              | ooo<br>更多     |
|----------------------------------------------------------------------------------------------------|-------------------------------------------------|------|------------------------------|-----------------------|---------------|
| 1. 下單匣<br>有下單量、訂單類型等調<br>擊發送完成下單。                                                                                                    | 設定可                                             | 「輸入  | ,完成                          | 輸入後                   | 後點            |
| <ul> <li>參數項目簡介</li> <li>(1)下單量:交易量之設</li> <li>(2)下單別:有市價(Marker (Stop)、止損限價(Stop)</li> <li>等交易類型可供選擇。</li> <li>(4)有效期限:交易期限</li> <li>(5)價格:交易價格之設</li> <li>(6)停損價格:勾選後可</li> <li>(7)停利價格:勾選後可</li> </ul> | 定。、<br>ket)、<br>limit)<br>學<br>定<br>預<br>先<br>影 |      | Limit)<br>停損(T<br>損出場<br>利出場 | 、止損<br>rail. St<br>價格 | ●<br>op)<br>。 |

一般下單——下單類型介紹

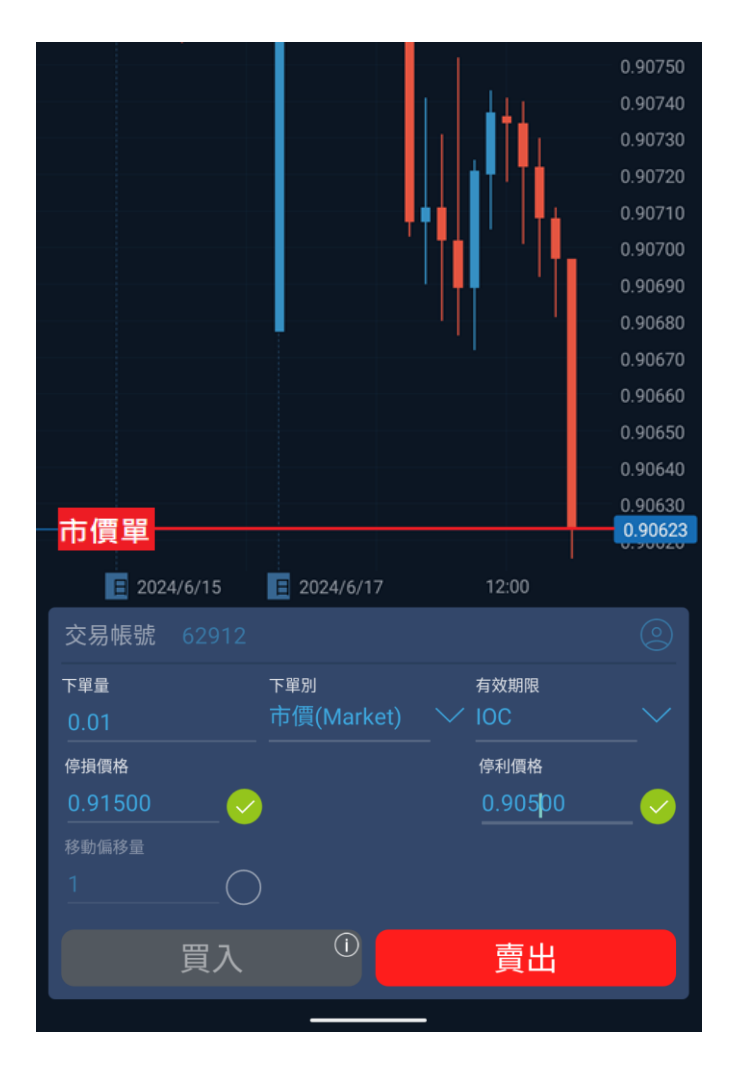

# --說明--1.市價(Market):以當前市場價格直接進場成交。 ★範例★ 欲做市價空單,則選擇類型為市價賣出單,進場位置將為圖表當下。 操作 打開下單匣後,於下單別內選取「市價」,若為做多,則市價等於圖

表當前報價線位置,而停損/停利價格則依照個人需求決定,若需設置, 則做「勾選」後再輸入價格。

註: 做空則成交價格需加上點差, 故呈現於圖表報價線之上。

一般下單——下單類型介紹

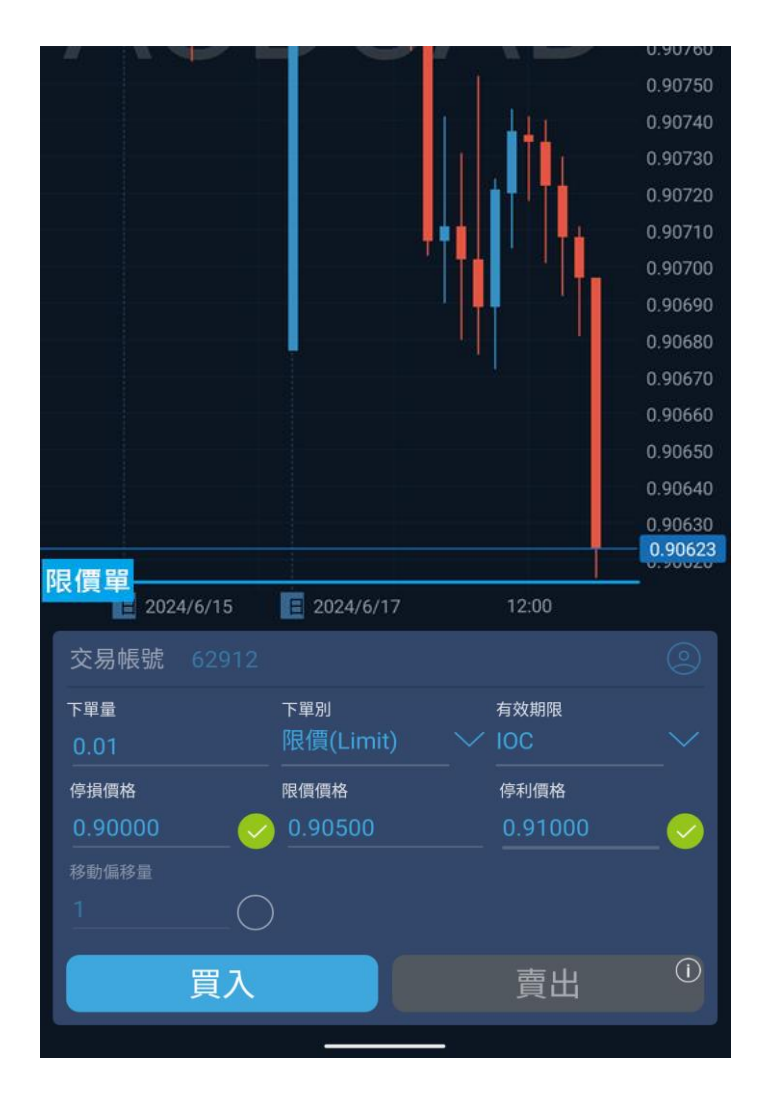

## 一說明一

2. 限價(Limit):設定價格觸及特定價格時進場。(優於當前市場價格的 掛單)

### ★範例★

欲做限價多單,則選擇類型為限價買入單,進場位置將為當前賣價下 方之價格。

### 操作

打開下單匣後,於下單別內選取「限價」,若為做多,則輸入輸入 「低於當前市價」之價格參數,而停損/停利價格則依照個人需求決定, 若需設置,則做「勾選」後再輸入價格。

一般下單——下單類型介紹

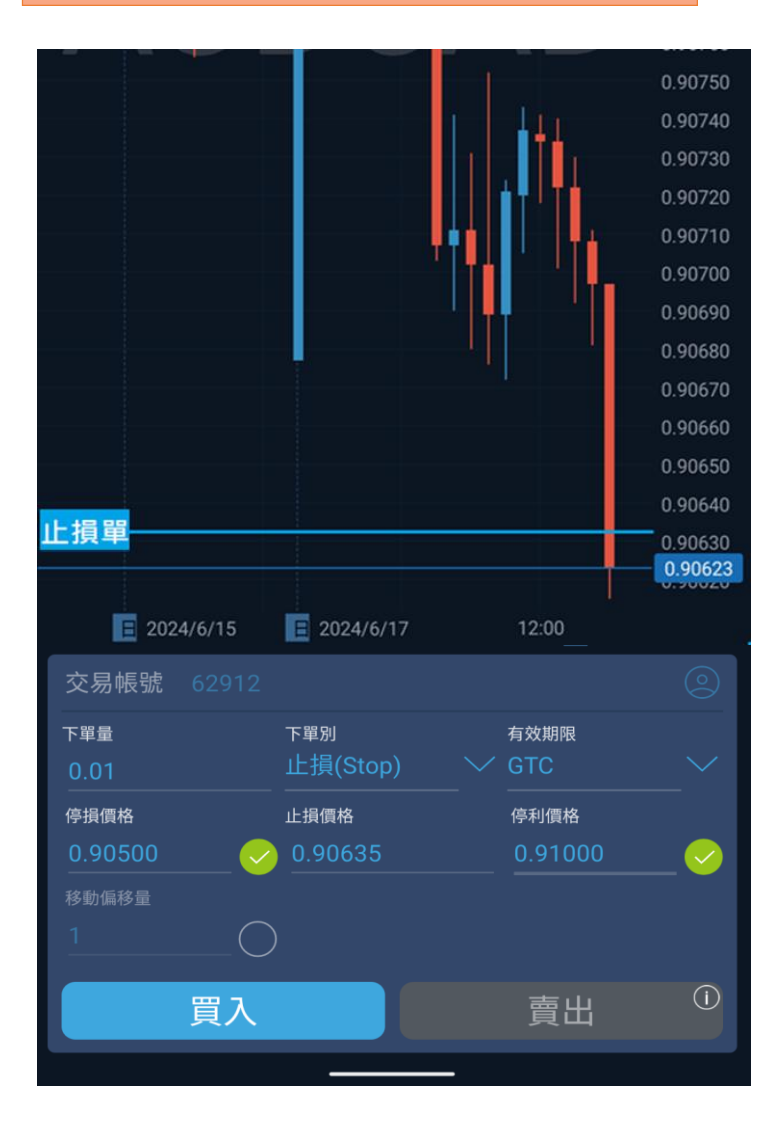

#### 一說明-

3.止損(Stop):設定在價格做突破時的掛單。(不優於當前市價的掛單)

#### ★範例★

欲做止損多單,則選擇類型為止損買入單,進場位置將為當前賣價上 方之價格。

#### 操作

打開下單匣後,於下單別內選取「止損」,若為做多,則輸入「高於 當前市價」之價格參數,而停損/停利價格則依照個人需求決定,若需 設置,則做「勾選」後再輸入價格。

一般下單——下單類型介紹

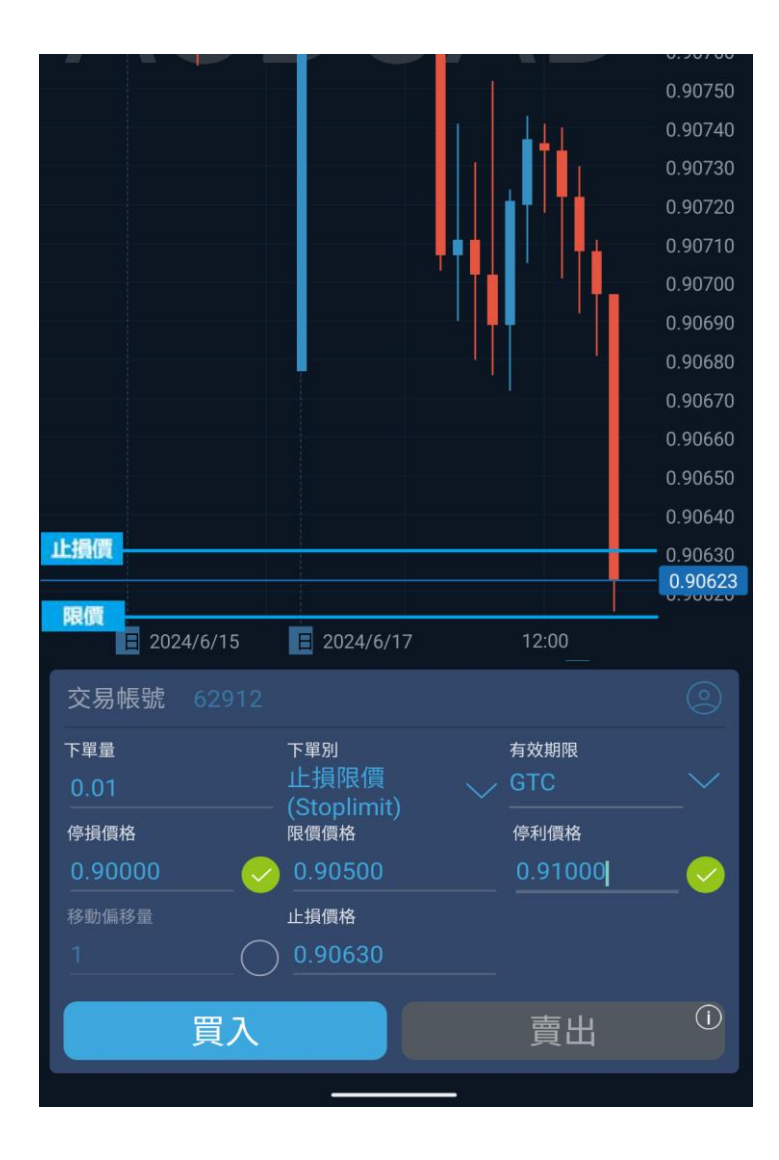

#### —說明—

**4.止損限價(Stoplimit)**: 設定一個結合止損單和限價單功能的買或賣單。 當止損價觸發時,止損限價單將會轉為原先設置的限價單價格掛入市場, 待後續觸發限價單價格才會進場。(預期價格進行突破後拉回至限價位置)

### ★範例★

欲做止損限價多單,則選擇類型為止損限價多單,進場價格將分別設置 為當前賣價上方止損價與下方限價。當價格觸及到止損價格時,將轉變 為限價單,待價格拉回觸價後,掛單才會進場成交。

#### 操作

打開下單匣後,於下單別內選取「止損限價」,若為做多,於限價價格 中輸入「低於當前市價」之價格參數,於止損價格中輸入「高於當前市 價」之價格參數,而停損/停利價格則依照個人需求決定,若需設置, 則「勾選」後再輸入價格。

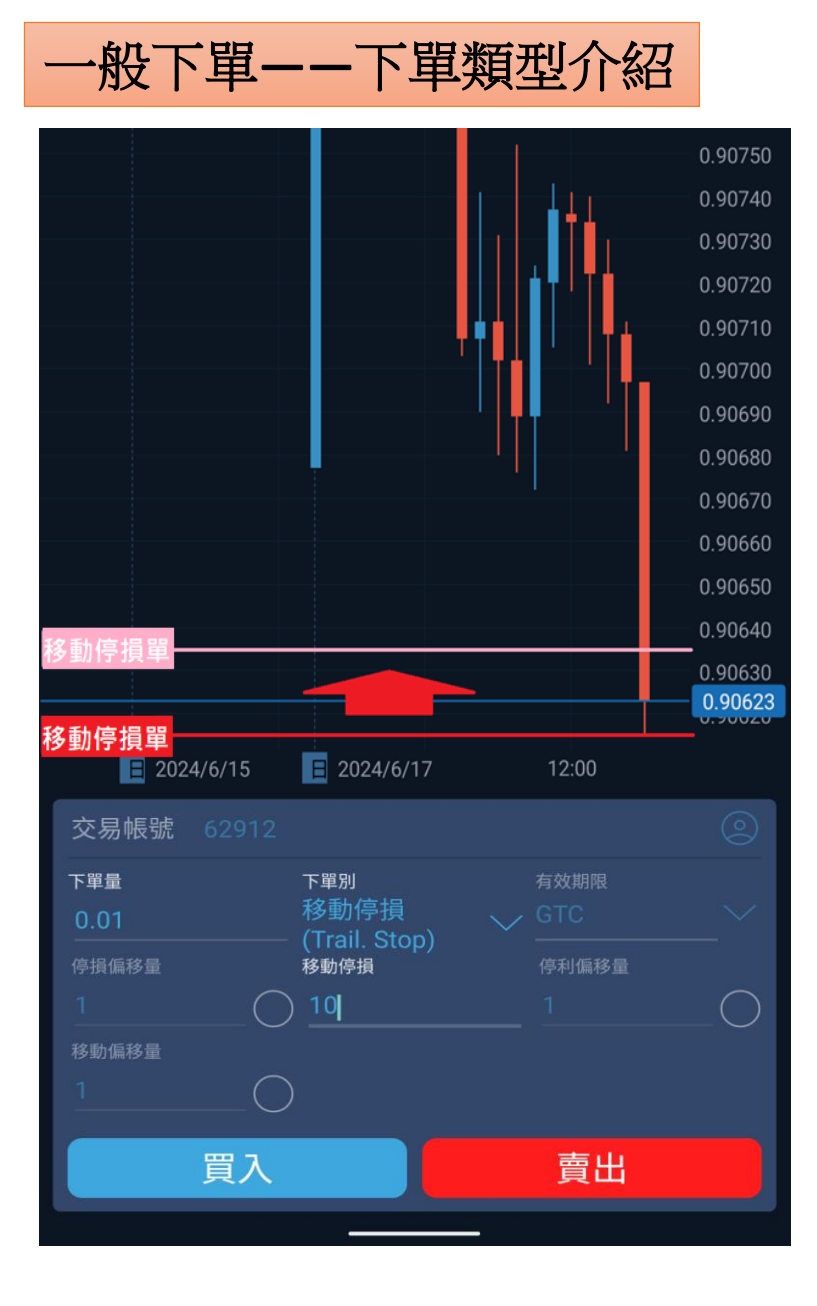

### 一說明一

**5.移動停損(Trail. Stop)**:在欲做多情況下掛多單,行情若下跌,該掛單價格將不斷追蹤市價向下移動,直至價格不再破低,且後續上漲 至進場價觸價進場;反之,空單亦如此,在行情上漲,該掛單之價 格將不斷追蹤上移,直至價格不再破高,且後續下跌至進場價觸價 進場。

#### ★範例★

欲做追蹤止損空單,則選擇下單別為追蹤止損後按賣出,將掛出一 筆當前賣價下方之止損價訂單。當價格上漲時,該筆訂單將以固定 止損區間不斷追蹤上移,直至價格不再破高,後續下跌至止損價時, 觸價成交進場。

#### 操作

打開圖表中的下單匣後,於下單別內選取「移動止損」,於移動停 損中輸入「最小單位之數值」。

一般下單——下單試算介紹

| × 下     | 單匣           | × 下單    | 匣       |
|---------|--------------|---------|---------|
| Т       | 單試算<br>      | 帳務 USD  |         |
| 交易帳號    |              | 帳號餘額    | 40745.1 |
| 商品久稱    | CAD.JPY 🗸    | 可用保證金   | 40493.0 |
|         |              | 初始保證金   | 24.3    |
| 人<br>買入 | 責出           | 維持保證金   | 24.3    |
| 下單量     |              | 初始點差虧損  |         |
| 下單別     | 市價(Market) ∨ | 每tick損益 | 0.0     |
| 有效期限    | ioc 🗸        | 允許做空    | 允言      |
| 停損價格    |              | 費用 USD  |         |
| 移動停損偏移量 |              | 手續費用    | 0.0     |
| 停利價格    |              | 買方隔夜利息  | 0.0     |
|         |              | 賣方隔夜利息  | -0.1    |
|         |              |         |         |
| 參數      | 設置           | 試算      | 查看      |
| 117.206 | 43 117.249   |         |         |
|         | 下單           | 下單詞     |         |

| 一說明—                                                                                                    | 高品列表                                      | して<br>留前持倉                    | <b>↓</b><br>2<br>當前訂單 | ↓<br>↓<br>下單匣 | 000<br>更多 |
|----------------------------------------------------------------------------------------------------|-------------------------------------------|-------------------------------|-----------------------|---------------|-----------|
| 打開下單匣後,下拉「下單試算」,即可<br>關說明與計算如下:<br>1.帳號餘額:帳號當前餘額。<br>2.可用保證金:帳號當前餘額-已使用保證<br>3.初始保證金:商品當前價格*計價匯率(<br>4.維持保證金:下單所需保證金。<br>5.初始點差虧損<br>(1) 買入商品:(賣價-買價)*交易量*計<br>(2) 賣出商品:(買價-賣價)*交易量*計 | 看見()<br>證金。<br>(USD),<br>一價匯 <sup>選</sup> | R證金<br>/ 商品<br>率(USD<br>率(USD | 及損益<br>槓桿。<br>))。     | 計算            | ,相        |
| ★範例★<br>假設欲買入一筆0.01手CADJPY,由試算表<br>元,初始點差虧損為-0.28元,每日隔夜息<br>*註:非股指類商品,皆無手續費。                                                                                                    | 得知當<br>【為 <b>0.0</b>                      | 當前初<br><b>6</b> 元。            | 始保證                   | 全為2           | 4.31      |

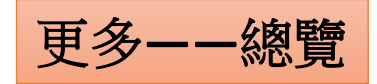

| 更多               | 一說明一                           |      | P    |      | ) <del>†</del> | 000    |
|------------------|--------------------------------|------|------|------|----------------|--------|
| 創 帳務彙總           | 1. 帳務彙總                        | 商品列表 | 當前持倉 | 當前訂單 | 下單匣            | 更多<br> |
| 60 mm            | 紀錄與出場單相關之多<br>2 <b>3 2 3 3</b> | を易紀録 | 淥。   |      |                |        |
| 0-0 <b>K</b>     | 2. <b>成</b> 直<br>設定與下單有關項目。    | )    |      |      |                |        |
| 园 操作日誌           | 3.操作日誌                         |      |      |      |                |        |
|                  | 紀球帳尸所有動作。<br><b>4.到價提示</b>     |      |      |      |                |        |
|                  | 設定到價警示通知。                      |      |      |      |                |        |
| E) 新手導覧          | 5. 幫助                          |      |      |      |                |        |
| (T) MU22         | 旋快基平摆作就明。<br>6. <b>關於</b>      |      |      |      |                |        |
|                  | 顯示平台版本資訊。                      |      |      |      |                |        |
| (1)新聞資訊          | <b>7.新聞資訊</b><br>厨子相關新問答詞。     |      |      |      |                |        |
| 回過 群益模样交易商       | 8.群益槓桿交易商                      |      |      |      |                |        |
|                  | 顯示官網畫面與資訊。                     | )    |      |      |                |        |
| <b>唐州</b> 育美股來群益 | 9. 登出<br>戰選後幅號將會登出。            | )    |      |      |                |        |
|                  |                                |      |      |      |                |        |

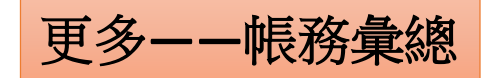

| 帳                     | 务彙總                     |                  |
|-----------------------|-------------------------|------------------|
|                       |                         | 全部 🗸             |
| 操作類型                  |                         | 數量               |
| <b>交易</b><br>今天 01:01 |                         | \$-0.22          |
| <b>交易</b><br>今天 01:19 |                         | \$ <b>-</b> 0.22 |
| <b>交易</b><br>今天 01:01 |                         | \$-0.22          |
| 交易帳號<br>84783         | 商品名稱<br>AUDUSD          |                  |
| 操作ID<br>95381         | 數量<br>0.01              |                  |
| 持倉ID<br>21040         | 新倉價格<br>\$ 0.66621      |                  |
| 平倉價格<br>\$ 0.66599    | 交易時間<br>2024/8/31 01:01 | 1                |
| 成交ID<br>25559         |                         |                  |

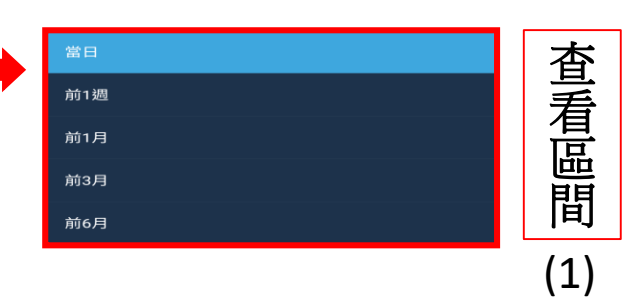

## --說明--

#### 1. 帳務彙總

顯示設定時間區間內的交易結果,包含交易帳號、商品名稱、數量、持倉價格、交易時間、操作ID、平倉價格與損益等。

P

當前持倉

Ē

商品列表

當前訂單

<u>ک</u>ٹر

下單匣

#### 操作

**點選項目** 展開紀錄

(2)

點選欲查看出場單,可採取下述動作來進行調閱。

- (1) 查看區間: 欲查看成交結果之訂單,於畫面右上方日曆選擇時間區間。
- (2) 展開訂單: 欲查看訂單詳情, 點選該筆訂單, 可展開資訊。

更多——設置

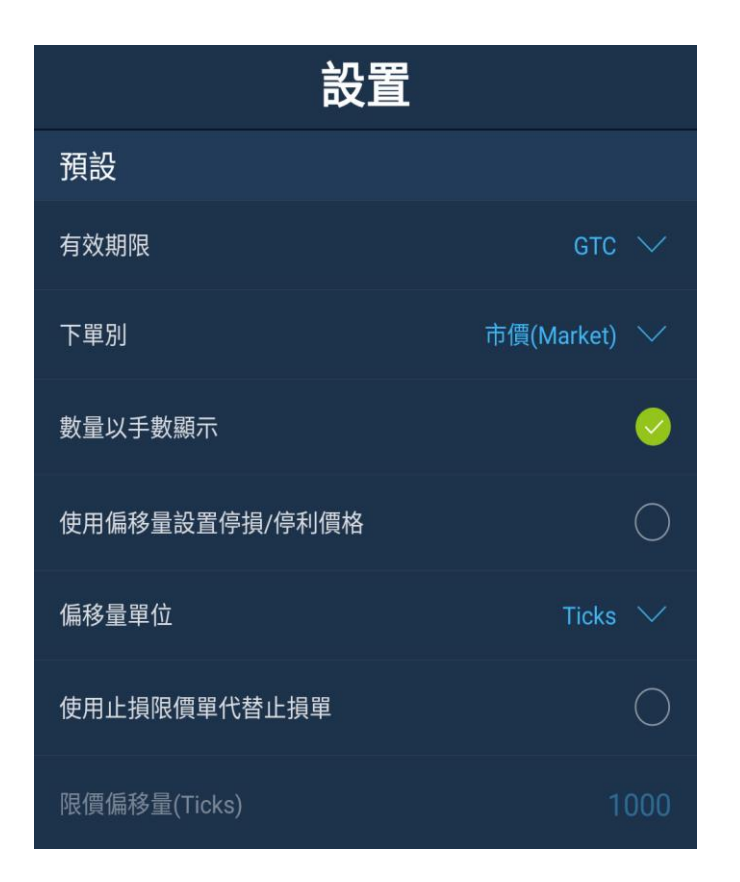

| —Ì          | <b>說明</b> —          |            |      |      | ) <u>+</u> | 000 |
|-------------|----------------------|------------|------|------|------------|-----|
| <b>2.</b> Ì | 没置                   | 商品列表       | 當前持倉 | 當前訂單 | 下單匣        | 史多  |
| 分           | 為預設、確認、到價提示和其他等四個區塊  | - 0<br>- 1 |      |      |            |     |
| _           |                      |            |      |      |            |     |
| •           | 頂設區现一可以設正訂里的預設選項     |            |      |      |            |     |
| (1)         | 有效期限:可以設定IOC或FOK。    |            |      |      |            |     |
| (2)         | 下單別:設定為訂單預設為市價、限價、例  | 亭損、        | 限價停  | 損、移  | 動停措        | €等。 |
| (3)         | 數量以手數顯示:將下單數量設為量或手數  | <b></b> 故。 |      |      |            |     |
| (4)         | 使用偏移量設置停損/停利價格:為是否下斷 | 單時設        | 定偏移  | 量停損  | ]/停利       | 0   |
| (5)         | 偏移量單位:顯示偏移量之呈現變動方式:  | ,有Tic      | ks及點 | ,兩種  | 選擇。        |     |
| (6)         | 使用止損限價單替代止損單:開啟/關閉選  | 用訂單        | 執行類  | 夏型與以 | 力能。        |     |

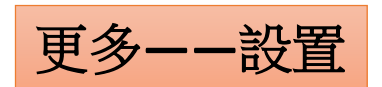

| 確認        |         |              |
|-----------|---------|--------------|
| 下單時確認     |         | V            |
| 改單時確認(訂單) |         | V            |
| 正在執行訂單    |         | V            |
| 刪單時確認     |         | <b>~</b>     |
| 改單時確認(持倉) |         | <b>~</b>     |
| 平倉時確認     |         | V            |
| 刪除到價提示時確認 |         | <b>~</b>     |
| 到價提示      |         |              |
| 通知        | 彈跳視窗,音效 |              |
| 提示依據      | 成交價     |              |
| 到價條件      |         |              |
| 重要性       | 中       |              |
| 執行後動作     | 刪除      |              |
| 其他        |         |              |
| 生物辨識認證    |         | $\checkmark$ |
| 螢幕截圖認證    |         | $\bigcirc$   |

| 一說明—                                                                                                    | 自<br>商品列表                 | でしていたいです。 | <b>↓</b><br>當前訂單 | ↓<br>↓<br>下單匣 | 000<br>更多 |
|----------------------------------------------------------------------------------------------------|---------------------------|-----------|------------------|---------------|-----------|
| <ul> <li>確認區塊-可以設定各種操作是否於執行動作時累</li> <li>(1)下單時確認。</li> <li>(2)改單時確認(訂單)。</li> <li>(3)正在執行訂單。</li> <li>(4)改單時確認(持倉)。</li> <li>(5)平倉時確認。</li> <li>(6)刪除到價提示時確認。</li> </ul>                                   | 顛示確                       | 認提示       | 0                |               |           |
| <ul> <li><b>到價提示區塊</b>—可以設定到價通知方式、價格類類知、重要程度、通知後是否刪除等。</li> <li>(1)通知:預設通知形式。</li> <li>(2)提示依據:預設警示參照之項目。</li> <li>(3)到價條件:預設參照項目之比較形式。</li> <li>(4)重要性:預設到價之重要程度。</li> <li>(5)執行後動作:預設觸發之後執行動作。</li> </ul> | 型、高                       | 於價格       | 還是低              | 於價格           | \$通       |
| <ul> <li>其他區塊—設定是否使用人臉辨識及螢幕截圖功能</li> <li>(1) 生物辨識認證:開啟後,登入程式時能以指紋等</li> <li>(2) 螢幕截圖認證:此功能為安卓版才有的截圖選項</li> </ul>                                                                                            | <sup>走。</sup><br>主物辨<br>。 | 識來完       | 成登入              | °             |           |

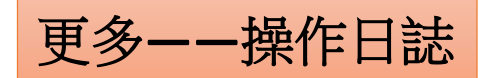

| 操                                       | 作日詞 | 志   |           |
|-----------------------------------------|-----|-----|-----------|
| 市價(MARKET)單已成交<br>2024/6/19 22:24:05    |     |     |           |
| 下單請求<br>2024/6/19 22:24:05              |     |     |           |
| 市價(MARKET)單已成交<br>2024/6/19 22:23:57    |     |     |           |
| 市價(MARKET)單已修改<br>2024/6/19 22:23:57    |     |     |           |
| 訂單修改請求<br>2024/6/19 22:23:57            |     |     |           |
| 止損限價(STOPLIMIT)單已<br>2024/6/19 22:23:50 | 已取消 |     |           |
| 刪單請求<br>2024/6/19 22:23:50              |     |     |           |
|                                         |     |     |           |
|                                         |     |     |           |
|                                         |     |     |           |
|                                         |     |     |           |
| <u>ھ</u> ے _®                           | 7=4 | 7+4 |           |
| 商品列表持倉                                  | 記單  | いた。 | 000<br>更多 |

| × 市價(market)單已成交 |     |                    |  |  |  |  |
|------------------|-----|--------------------|--|--|--|--|
| 登入帳戶             |     | 62912              |  |  |  |  |
| 交易帳號             |     | 62912              |  |  |  |  |
| 訂單ID             |     | 119729             |  |  |  |  |
| 持倉ID             |     | 19926              |  |  |  |  |
| 商品名稱             |     | AUDCAD             |  |  |  |  |
| 商品類型             |     | 外匯                 |  |  |  |  |
| 數量               |     | 0.01               |  |  |  |  |
| 下單帳號             |     | 62912              |  |  |  |  |
| 買賣別              |     | 賣出                 |  |  |  |  |
| 類型               |     | 市價(Market)         |  |  |  |  |
| 有效期限             |     | IOC                |  |  |  |  |
| 價格               |     | 0.91392            |  |  |  |  |
| 成交價格             |     | 0.91392            |  |  |  |  |
| 時間               |     | 2024/6/19 22:23:58 |  |  |  |  |
| 下單來源             |     | MOB:當前訂單-熱鍵        |  |  |  |  |
|                  |     |                    |  |  |  |  |
| <                | 5/7 | · >                |  |  |  |  |
| 切換頁面             |     |                    |  |  |  |  |
|                  | (2) |                    |  |  |  |  |

| —說明—                                                             | 自<br>商品列表         | 国家                | <b>↓</b><br>一<br>當前訂單      | )<br>デ<br>軍<br>軍  | 。。。。<br>更多     |
|------------------------------------------------------------------|-------------------|-------------------|----------------------------|-------------------|----------------|
| 3. 操作日誌<br>帳戶操作紀錄會於」<br>帳號、訂單ID、商品                               | 比顯示<br>品名稱        | ,如:<br>、訂單        | 登入帷<br>別、時                 | 長戸、<br>注間等        | 交易。            |
| 操作<br>(1)選擇項目:點選<br>細資訊視窗,即可<br>單ID等訊息。<br>(2)切換頁面:點及<br>下則訂單資訊。 | 欲查看<br>查看登<br>下方「 | 訂單,<br>入帳戶<br><」或 | 開啟調<br>、交易<br>〔 <b>~</b> 〕 | 该筆訂<br>易帳號<br>來查君 | 單詳<br>、訂<br>冒上 |
| *註:訂單資訊僅顯<br>登出後則不再顯示                                            | 〔〕<br>。           | 泉登入時              | 時之操                        | 作動作               | ;              |

(1)

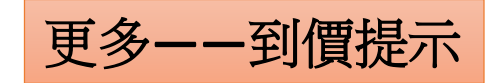

| 1           |        | 到價提示                             |          |
|-------------|--------|----------------------------------|----------|
| 選擇          | 商品     | 到價條件                             |          |
| 痒<br>項<br>日 | EURUSD | 成交價 <b>&gt; 1.08629</b><br>62912 | □ \$\$ × |
| 日<br>(1)    |        |                                  |          |
| (1)         |        |                                  |          |
|             |        |                                  |          |
|             |        |                                  |          |
|             |        |                                  |          |
|             |        |                                  |          |
|             |        |                                  |          |
|             |        |                                  |          |
|             |        |                                  |          |
| 新           |        |                                  |          |
| 「<br>項      |        | 立(十前                             |          |
| 自           |        | 新增                               |          |

(2)

| ×    到價提示        |             |                |            |               |  |  |
|------------------|-------------|----------------|------------|---------------|--|--|
| 賣價<br>1.08616 1. | 買價<br>08648 | 成交價<br>1.08629 |            | 報價數<br>367924 |  |  |
| 商品               |             |                | EUR        | usd 🗸         |  |  |
| 執行動作             |             |                |            | 通知 ∨          |  |  |
| 通知               |             |                | 彈跳視窗,      | 音效 ∨          |  |  |
| 提示依據             |             |                | 成          | 交價 ∨          |  |  |
| 到價條件             |             |                |            |               |  |  |
| 條件價格             |             |                |            | 8629          |  |  |
| 重要性              |             |                |            | ₽ ∨           |  |  |
| 提示時限             |             | í              | 2024/7/6 2 | 3:59 🗸        |  |  |
| 執行後動作            |             |                |            | 刪除 🗸          |  |  |
| EURUSD 成交        | 價 > 1.086   | 29 for 6291    | 2          |               |  |  |
| 設置參數             |             |                |            |               |  |  |
|                  |             | 新增             |            |               |  |  |

| 一說明一                                                                              | 高品列表                                                                                                    | 国際                                                                                                    | <b>↓</b><br>●<br>■<br>二<br>■<br>二<br>■ | いた                                  | ooo<br>更多                                   |
|-----------------------------------------------------------------------------------|----------------------------------------------------------------------------------------------------|----------------------------------------------------------------------------------------------------|----------------------------------------|-------------------------------------|---------------------------------------------|
| <b>4.到價提示</b><br>到價提示具有「通知」<br>形式,於設定完成後,                                         | 和是依據到                                                                                                    | 「通知」<br>到價條(                                                                                                    | 並下單<br>牛進行:                            | 」等兩<br>通知。                          | 種                                           |
| 操作<br>(1)選擇項目:點選修改選「齒輪」進行編輯,<br>(2)新增項目:點及下方<br>接著設置通知方式、價<br>重要程度、通知的到期<br>止等項目。 | 文或町<br>或工<br>可格<br>野<br>郡<br>町<br>郡<br>町<br>町<br>町<br>町<br>町<br>町<br>町<br>町<br>町<br>町<br>町<br>町<br>町<br>町<br>町<br>町 | 余提示<br>「 <b>X</b> 」<br>「<br>望、<br>熊<br>(<br>知<br>(<br>第<br>)<br>(<br>第<br>)<br>(<br>第<br>)<br>(<br>文<br>)<br>(<br>文<br>)<br>(<br>文<br>))<br>(<br>文<br>))<br>(<br>文<br>))<br>(<br>文<br>))<br>(<br>文<br>))<br>(<br>文<br>))<br>(<br>)<br>( | ,選擇<br>來刪出<br>部出<br>一<br>後<br>是<br>否   | 項目後<br>到價提<br>設定視<br>格的<br>數<br>剛除或 | 受點。<br>一一一一一一一一一一一一一一一一一一一一一一一一一一一一一一一一一一一一 |

## 通知及影音專區

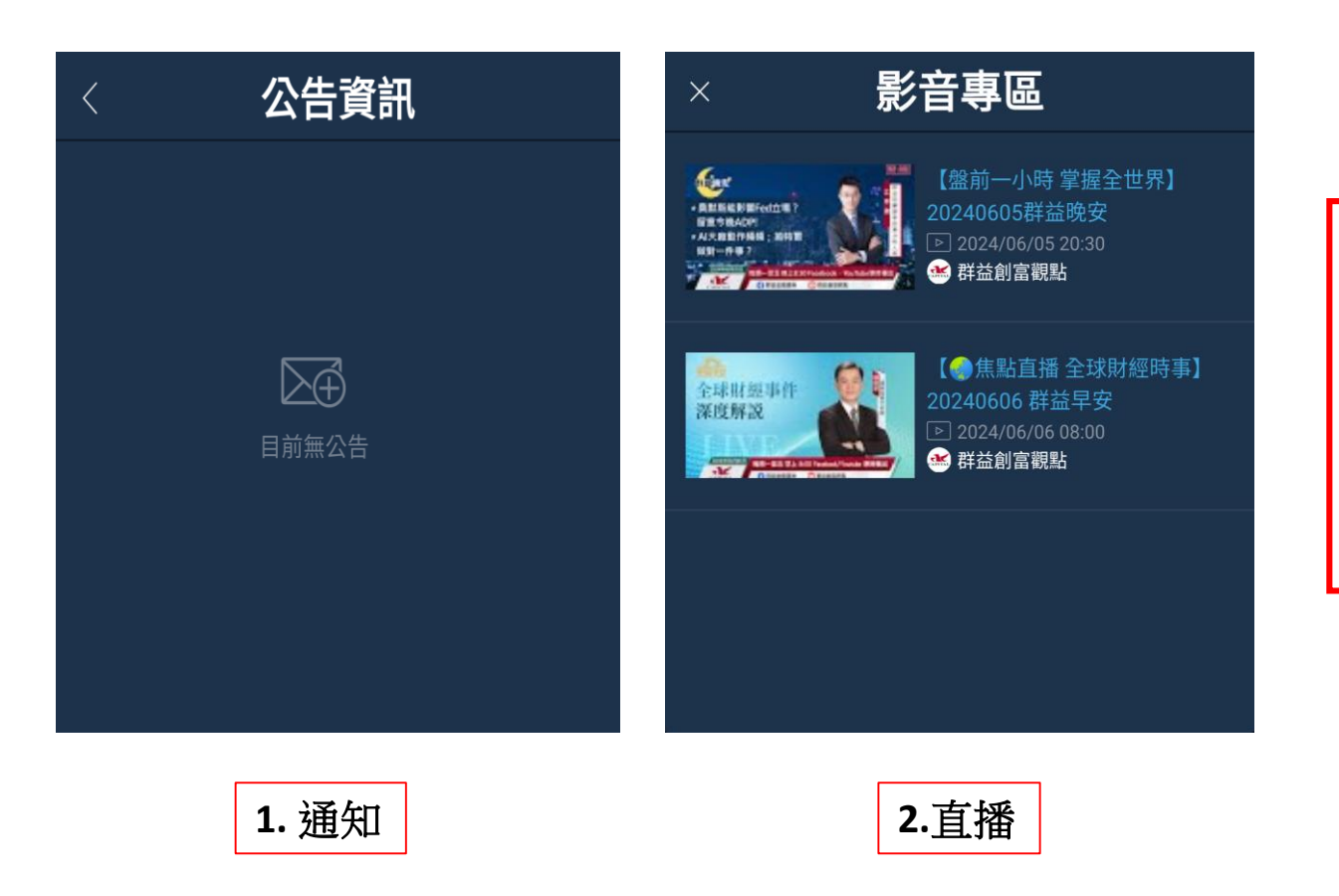

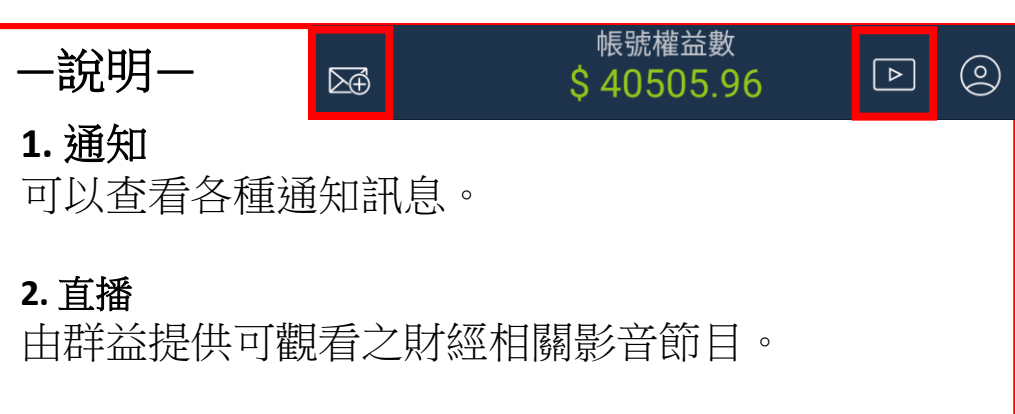

# 帳號明細

| <       | 帳號明細      |             |
|---------|-----------|-------------|
| 一般      |           | ~           |
| 帳號餘額    |           | \$ 5,429.13 |
| 帳號權益數   |           | \$ 7,228.51 |
| 保證金     |           | $\sim$      |
| 可用保證金   |           | \$ 5,232.17 |
| 初始保證金   |           | \$ 1,996.33 |
| 初始保證金比率 | <b>释%</b> | 362.09 %    |
| 保證金追繳水對 | 隼%        | 85 %        |
| 維持保證金比率 | 壑%        | 362.09 %    |
| 砍倉水準%   |           | 50.00 %     |

| 一說明一                                                                                                    | ∑⊕                                                      | 帳號權益數<br>\$ 40505.96                                  |                                    | $\odot$ |
|----------------------------------------------------------------------------------------------------|---------------------------------------------------------|-------------------------------------------------------|------------------------------------|---------|
| 1.一般<br>(1) 帳號餘額:「不含」未實現損益。<br>(2) 帳號權益數:「包含」未實現損益                                                                                                    | 之帳號剩餘資<br>益之帳號剩餘                                        | 資金。<br>涂資金。                                           |                                    |         |
| <ul> <li>2.保證金</li> <li>(1)可用保證金:帳號中可用於交易的</li> <li>(2)初始保證金:帳號中的實際使用之</li> <li>(3)初始保證金%:是指在進行槓桿交</li> <li>(4)保證金追繳水準%:是指交易帳號</li> <li>系統將寄發簡訊通知。</li> <li>(5)維持保證金比率%:是指交易帳號</li> <li>(6)砍倉水準%:是指交易帳號中保護</li> <li>白動進行平倉動作。</li> </ul> | 的資金總額,<br>2保證金金額<br>3易時仍然可<br>化常金保證<br>化許資金保證<br>登金維持率「 | 包括未實現之<br>。<br>供使用的資金<br>持率「低於85<br>金於當前餘額<br>低於50%」後 | _損益。<br>。<br>%」時,<br>[上之比率<br>,系統將 | ۰<br>۲  |

# 帳號明細

| <      | 帳號明細        |
|--------|-------------|
| 帳號活動   | $\sim$      |
| 持倉價差損益 | \$ 1,799.38 |
| 持倉淨損益  | \$ 1,728.01 |
| 持倉筆數   | 5           |
| 訂單筆數   | 2           |
| 本日操作   | $\sim$      |
| 本日淨損益  | \$ 0.00     |
| 本日價差損益 | \$ 0.00     |
| 本日費用   | \$ 0.00     |
| 本日成交量  | 0.00        |
| 本日成交筆數 | 0           |

| —說明—                                                  | ∑₫                 | 帳號權益數<br>\$ 40505.96                   |               |
|-------------------------------------------------------|--------------------|----------------------------------------|---------------|
| 3.帳戶活動                                                |                    | 1 \/.                                  |               |
| (1) 持倉慣差預益: 僅計鼻商品償<br>(2) 持倉淨指益: 計算商品價差之              | [左乙木貫現頂<br>「未實現捐益、 | 詞至。<br>毛續費及區夜                          | 「貞書田。         |
| (3)持倉筆數:當前持有部位筆數                                      |                    |                                        |               |
| (4)訂單筆數:當前尚待執行訂單                                      | 『筆數。               |                                        |               |
| 4.本日操作                                                |                    |                                        |               |
| (1)本日淨利潤:本日所有已實現                                      | 損益之費用,             | 包含交易手續                                 | 費、隔夜          |
| 息及價差損益。                                               |                    |                                        | · -~ /-++++   |
| (2)本日價差損益:僅包含本日片                                      | 何已實現損益             | 这, 个包括交易                               | ,手續 <b>費、</b> |
| <ul><li>···································</li></ul> | 所收取之手續             | 膏書加總。                                  |               |
| (4)本日成交量:本日所有交易商                                      | 品之交易量加             | ]總。                                    |               |
| (5)本日成交筆數:本日所有交易                                      | 商品之筆數加             | 1約000000000000000000000000000000000000 |               |